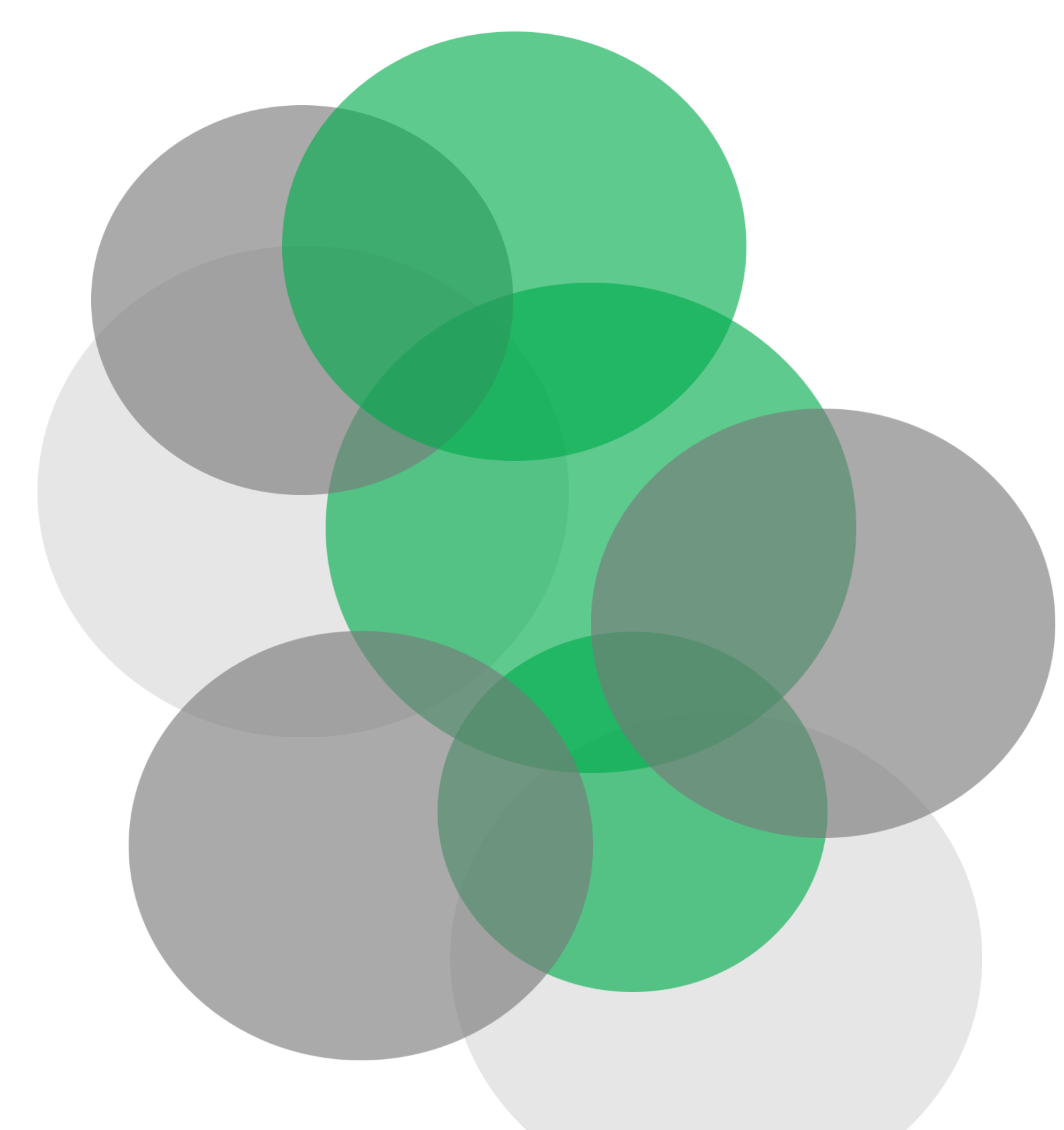

# Student Guide Online Enrolment

Last updated: 21 March 2025

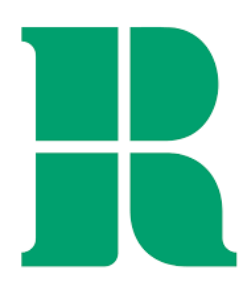

# Table of Contents

| 3  |
|----|
| 3  |
| 4  |
| 6  |
| 9  |
| 12 |
| 16 |
| 18 |
| 20 |
| 22 |
| 23 |
| 32 |
| 52 |
| 56 |
| 57 |
|    |

## Introduction

In this guide, we will show you how to complete your online enrolment. If you are a new student at the University of Roehampton, you will receive emails with a link to complete your online enrolment, and your Roehampton email address and password for logging in. If you are a continuing student, you will receive an invitation to enrol that will allow you to log in using your existing Roehampton email and password.

## **Online Enrolment**

Once you have logged in, you will be presented with a series of tasks on the left hand side. You are required to finish every one of these tasks in order to complete Online Enrolment.

| University of Rechampton                                             | 🗱 👔 Enrolment Test                                                                                                    |
|----------------------------------------------------------------------|----------------------------------------------------------------------------------------------------|
|                                                                      |                                                                                                    |
| Welcome<br>You have the following items that require your attention. | Return                                                                                                    |
| New UG                                                               | New UG     New student online enrolment and registration.                                                                                                    |
| Instructions                                                         | To become a fully enrolled and registered student at the University of Roehampton, you must complete all the sections shown here on<br>your portal and complete your real-time identification check to receive your student ID card and have access to the University facilities and<br>study. |
| End Date:06/12/20                                                    | 25                                                                                                    |
| Student Contract & Declaration Pendin                                | 1                                                                                                    |
| Please acknowledge Student Contract & Declaration.                   |                                                                                                    |
|                                                                      |                                                                                                    |
| End Date:06/12/2/                                                    | 25                                                                                                    |
| Your Personal Details Pendin                                         | 0                                                                                                    |
| Please check and update Your Personal Details.                       |                                                                                                    |
|                                                                      |                                                                                                    |
| End Date:06/12/2                                                     | 25                                                                                                    |
| Additional Information Pendin                                        | 1                                                                                                    |

Click into each task and complete them one by one in the order they are presented to you – the status at the side of each task will change from 'Pending' to 'Completed' when you have successfully finished it.

| Indensity of Reekampton                                                                                                    | 🇱 💽 Enrolment Test                                                                                                    |
|----------------------------------------------------------------------------------------------------|----------------------------------------------------------------------------------------------------|
| Welcome<br>You have the following items that require your attention.                                                                                                    | Return                                                                                                    |
| New UG                                                                                                    | Student Contract & Declaration<br>Before proceeding please carefully read the following contracts and documents.<br>Student contract. Regulations and Policies. |
| End Date:0612/2025 Student Contract & Declaration Completed Response saved on: 03/16/2025 Current Response: I have read, understood and accept the Student Contract: Key Terms Information Contract, Student Fee Payment and Enrolment Regulations. Please acknowledge Student Contract & Declaration. | I have read, understood and accept the Student Contract: Key Terms Information Contract, Student Fee Payment and Enrolment Regulations. Continue                |

Every time you complete a task, the status bar at the top of the page will also update with the number of tasks remaining.

| University of<br>Inchampton<br>London                                | * | Enrolment Test |
|----------------------------------------------------------------------|---|----------------|
|                                                                      |   |                |
| Welcome<br>You have the following items that require your attention. |   | Return         |
| New UG 3/ 12 T                                                       |   |                |

# **Student Contract & Declaration**

The first task you will be presented with is to review and accept the student contract.

| H University of Bookampion                                                                                    | 🛠 🔔 Enrolment Test                                                                                                    |
|----------------------------------------------------------------------------------------------------|----------------------------------------------------------------------------------------------------|
|                                                                                                    |                                                                                                    |
| Welcome<br>You have the following items that require your attention.                                          | Return                                                                                                    |
| New UG                                                                                                    | Student Contract & Declaration<br>Before proceeding please carefully read the following contracts and documents.<br>Student contract. Regulations and Policies |
| End Date:06/12/2022 Student Contract & Declaration Pending Please acknowledge Student Contract & Declaration. | I have read, understood and accept the Student Contract: Key Terms Information Contract, Student Fee Payment and Enrolment Regulations. Continue               |

Clicking the link will open a new tab, where you will need to read the contract and other related University regulations, policies and procedures.

When you are happy to proceed, return to Online Enrolment, tick the checkbox, and press 'Continue'.

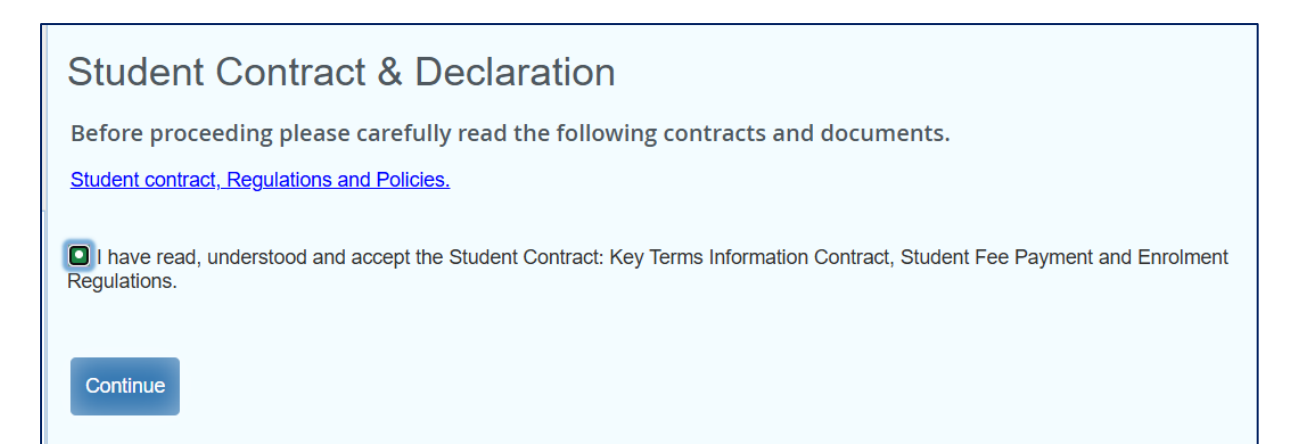

# If you are a new overseas student, you will also need to review and accept the Student Route contract.

## Student Route Contract

Before proceeding please confirm acceptance of the following.

As a Student Route student, you must ensure that you satisfy the Home Office terms and conditions of your immigration permission for the duration of your visa. This is a legal obligation and failure to do so may result in the University of Roehampton withdrawing its sponsorship of your visa and may also impact any future UK immigration applications. You will be asked to accept this agreement as part of the registration process. Upon accepting this agreement, you are agreeing to:

- Provide your most up-to-date immigration documents i.e. passport, visa/BRP to be copied. Please note we keep copies in the format of colour scans.
- Provide your digital share code, giving the University access to your digital immigration status, if applicable.
- · Check your immigration permission and notify us if it contains any errors i.e. work conditions, visa expiry date, personal details.
- Provide evidence of your arrival date into the UK.
- Inform the University if you renew your passport or change to another immigration category other than the Student Route and present your new documents to be copied as soon as you receive them.
- Keep your UK contact details up to date with Roehampton through the Student Portal.
- Keep your UK contact details up to date with the Home Office : https://www.gov.uk/change-circumstances-visa-brp
- Attend all teaching:

Once you are happy you have read through and understood the terms and conditions, tick the checkbox to indicate you agree to the Student Route contract. Then press 'Continue'.

I have read and I agree to the terms of the Student Route Contract.

 Continue

 Continue

## **Your Personal Details**

The next task is to confirm your personal details. Some of these details will be greyed out to indicate that you cannot amend them yourself, including your name, gender and date of birth.

| University of<br>Rechampton<br>London                                                                                                    | 🔅 👔 Enrolment Test                                                                                                   |
|----------------------------------------------------------------------------------------------------|----------------------------------------------------------------------------------------------------|
|                                                                                                    |                                                                                                    |
| Welcome<br>You have the following items that require your attention.                                                                                         | Return                                                                                                    |
| New UG 12                                                                                                    | Your Personal Details                                                                                                |
| Instructions                                                                                                    | Please check that the personal details we hold on your student record are correct and complete any missing sections. |
| End Date:06/12/2025                                                                                                    | First Name                                                                                                    |
| Student Contract & Declaration Completed                                                                                                    | Enrolment                                                                                                    |
| Current Response: I have read, understood and accept the Student Contract: Key Terms Information<br>Contract, Student Fee Payment and Enrolment Regulations. | Middle Name (if applicable)                                                                                          |
| Please acknowledge Student Contract & Declaration.                                                                                                    | Last Name                                                                                                    |
| End Date:06/12/2025                                                                                                    | Test                                                                                                    |
| Your Personal Details Pending                                                                                                    | Gender                                                                                                    |
| Please check and update Your Personal Details.                                                                                                    | Female                                                                                                    |
|                                                                                                    | Date of Birth                                                                                                    |
| End Date:06/12/2025                                                                                                    | 01/01/2000                                                                                                    |
| Additional Information Pending                                                                                                    |                                                                                                    |

You will need to enter or amend other details, which have an asterisk next to them to indicate they are a required field.

| Mobile Phone Number *   You must select a valid mobile number as we may use it to contact you.   Personal Email Address *   Image: Second Email Address *   Image: Second Email Address *   Image:                                                                                                    |                                             |                                 |
|----------------------------------------------------------------------------------------------------|---------------------------------------------|---------------------------------|
| You must select a valid mobile number as we may use it to contact you.  Personal Email Address *  Is your gender identity the same as the gender originally assigned to you at birth? *  None  Sexual Orientation *  None  Ethnicity *  None   None                                                                                                    | Mobile Phone Number *                       |                                 |
| Personal Email Address *  Is your gender identity the same as the gender originally assigned to you at birth? *  None  Sexual Orientation *  None  Religion *  Ethnicity *  None  V                                                                                                    | You must select a valid mobile number as we | e may use it to contact you.    |
| Is your gender identity the same as the gender originally assigned to you<br>at birth? *<br>None  Sexual Orientation *<br>None  Religion *<br>Ethnicity *<br>None  None  None | Personal Email Address *                    |                                 |
| Is your gender identity the same as the gender originally assigned to you<br>at birth? *<br>None  Sexual Orientation *<br>None  Religion *<br>None  None    |                                             |                                 |
| at birth? *   None   Sexual Orientation *   None   Religion *   None   Ethnicity *                                                                                                    | Is your gender identity the same as the ger | nder originally assigned to you |
| None   Sexual Orientation *   None   Religion *   None   Ethnicity *   None                                                                                                    | at birth? *                                 |                                 |
| Sexual Orientation *   None   Religion *   None   Ethnicity *                                                                                                    | None ~                                      |                                 |
| None   Religion *   None   Ethnicity *   None                                                                                                    | Sexual Orientation *                        |                                 |
| Religion *       None         Ethnicity *          None                                                                                                    | None ~                                      |                                 |
| None   Ethnicity *   None                                                                                                    | Religion *                                  |                                 |
| Ethnicity * None                                                                                                    | None ~                                      |                                 |
| None ~                                                                                                    | Ethnicity *                                 |                                 |
|                                                                                                    | None ~                                      |                                 |

Enter your mobile phone number, making sure that the number starts with '07' if it is a UK number, or '+' if it is an international number.

| N | lobile Phone Number *                                                  |
|---|------------------------------------------------------------------------|
|   | +911234567821                                                          |
| , | You must select a valid mobile number as we may use it to contact you. |

Then enter your personal email address.

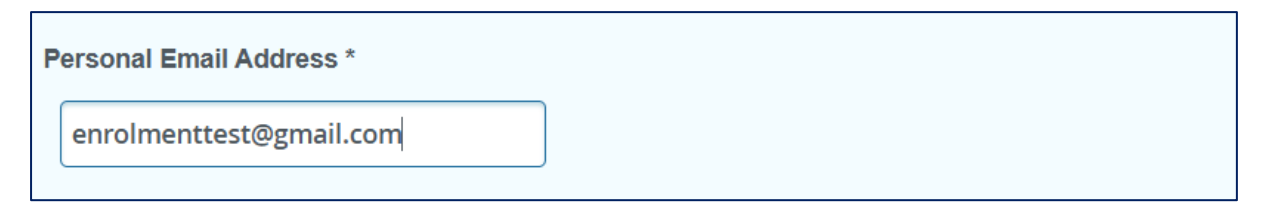

For the next four questions, click the arrow to display a dropdown list of values and choose the relevant value for your gender identity, sexual orientation, religion, and ethnicity.

| ls<br>at | your gender identity the same as the gender originally assigned to you birth? * |
|----------|---------------------------------------------------------------------------------|
|          | None v                                                                          |
| s        | None                                                                            |
|          | No                                                                              |
|          | Prefer not to say                                                               |
| R        | Yes                                                                             |

| S | Sexual Orientation *     |
|---|--------------------------|
|   | None ~                   |
| F | None                     |
|   | Bisexual                 |
|   | Gay or lesbian           |
| E | Heterosexual or straight |
|   | Other sexual orientation |
|   | Prefer not to say        |

| R | eligion *                    |   |
|---|------------------------------|---|
|   | None                         | ~ |
| E | None                         |   |
|   | Any other religion or belief |   |
|   | Buddhist                     |   |
|   | Christian                    |   |
|   | Hindu                        |   |
|   | Jewish                       |   |
|   | Muslim                       |   |
|   | No religion                  |   |
|   | Prefer not to say            |   |
|   | Sikh                         |   |

| Ethnicity *                                                                                          |  |
|----------------------------------------------------------------------------------------------------|--|
| None ~                                                                                               |  |
| Any other Black background                                                                           |  |
| Any other Mixed or Multiple ethnic background                                                        |  |
| Any other White background                                                                           |  |
| Any other ethnic background                                                                          |  |
| Arab                                                                                                 |  |
| Asian - Chinese or Chinese British                                                                   |  |
| Asian - Indian or Indian British                                                                     |  |
| Asian - Pakistani or Pakistani British                                                               |  |
| Bangladeshi or Bangladeshi British                                                                   |  |
| Black - African or African British                                                                   |  |
| Black - Caribbean or Caribbean British                                                               |  |
| Mixed or multiple ethnic groups - White or White British and Asian or Asian British                  |  |
| Mixed or multiple ethnic groups - White or White British and Black African or Black African British  |  |
| Mixed/multiple ethnic groups - White or White British and Black Caribbean or Black Caribbean British |  |
| Not known                                                                                            |  |
| Prefer not to say                                                                                    |  |
| White - English, Scottish, Welsh, Northern Irish or British                                          |  |
| White - Gypsy or Irish Traveller                                                                     |  |
| White - Irish                                                                                        |  |
| White - Roma                                                                                         |  |

Once all this information has been provided, tick the checkbox and click 'Continue'.

| your gender identity the same as the gender originally assigned to you |
|------------------------------------------------------------------------|
| birth? *                                                               |
| Yes v                                                                  |
| exual Orientation *                                                    |
| Prefer not to say ~                                                    |
| eligion *                                                              |
| No religion ~                                                          |
| thnicity *                                                             |
| Mixed or multiple ethnic groups - \ v                                  |
| Completed Personal Details                                             |
| Continue                                                               |

# Additional Information

In the 'Additional Information' task, click the arrow next to the first three questions to display a dropdown list of values and choose the relevant value for your parents' higher education qualifications, your highest qualification, and your last place of study.

| Do any of your parents have any higher education qualifications, such as a degree, diploma or certificate of higher education? |                   |                                                               |
|----------------------------------------------------------------------------------------------------|-------------------|---------------------------------------------------------------|
| *                                                                                                    |                   |                                                               |
|                                                                                                    | No v              |                                                               |
| P                                                                                                    | None              | u have obtained prior to starting your Roehampton programme * |
|                                                                                                    | Yes               |                                                               |
|                                                                                                    | Νο                |                                                               |
| Р                                                                                                    | Not known         |                                                               |
|                                                                                                    | Prefer not to say |                                                               |
|                                                                                                    | UK FE college     |                                                               |

| F | lease select the highest qualification you have obtained prior to starting your Roehampton programme *                 |
|---|----------------------------------------------------------------------------------------------------|
|   | None ~                                                                                                    |
| F | None                                                                                                    |
|   | Not available                                                                                                    |
|   | Certificate of Higher Education (CertHE)                                                                               |
|   | Higher National Certificate (HNC)                                                                                      |
| C | National Vocational Qualification (NVQ) at level C                                                                     |
|   | Other qualification at level C                                                                                         |
|   | Credits at level C                                                                                                    |
| C | Higher Apprenticeship (level 4)                                                                                        |
|   | UK doctorate degree                                                                                                    |
|   | Non-UK doctorate degree                                                                                                |
|   | Other qualification at level D                                                                                         |
|   | UK first degree with honours                                                                                           |
|   | Non-UK first degree                                                                                                    |
|   | First degree with honours leading to Qualified Teacher Status (QTS)/registration with a General Teaching Council (GTC) |
| 1 | Professional Graduate Certificate in Education                                                                         |
|   | Other qualification at level H                                                                                         |
|   | UK ordinary (non-honours) first degree                                                                                 |
|   | Foundation degree                                                                                                    |
|   | Diploma of Higher Education (DipHE)                                                                                    |
|   | Higher National Diploma (HND)                                                                                          |
| _ |                                                                                                    |
| P | lease select your last place of study? *                                                                               |
|   | None ~                                                                                                    |
|   | None                                                                                                    |
| D | UK FE college                                                                                                    |

| D | UK FE college              |                                                              |
|---|----------------------------|--------------------------------------------------------------|
|   | UK HEP                     |                                                              |
|   | UK independent school      |                                                              |
|   | UK state school            |                                                              |
| ľ | Other UK training provider | I need to make an amendment please contact student services. |
| ľ | Any non-UK provider        | r please select 'None'.                                      |

You are provided with the opportunity to disclose any disabilities. If you would like to do so, click the arrow to display a dropdown list of values and choose the relevant value.

| lo known impairment, health con 🗸              |                                                                    |
|------------------------------------------------|--------------------------------------------------------------------|
| None                                           |                                                                    |
| A long standing illness or health con          | d. ie cancer, HIV, diabetes, chronic heart disease, or epilepsy    |
| A specific learning difficulty such as         | dyslexia, dyspraxia or AD(H)D                                      |
| An impairment, health condition or             | learning difference not listed above                               |
| Blind or a serious visual impairment           | uncorrected by glasses                                             |
| Deaf or a serious hearing impairmer            | nt                                                                 |
| Development condition, since child,            | affecting motor, cognitive, social, emot skills, speech and lang   |
| Mental health condition, challenge c           | or disorder, such as depression, schizophrenia or anxiety          |
| No known disability(Code not in use            | )                                                                  |
| No <mark>known impairment, health condi</mark> | tion or learning difference                                        |
| Not available                                  |                                                                    |
| Physical impairment that substantia            | lly limits one or more basic tasks - walking, climbing, lifting    |
| Prefer not to say                              |                                                                    |
| Social/communication conditions su             | ch as a speech and language impairment/autistic spectrum condition |

You can also add any additional disabilities you may have by clicking 'Add Another Disability', which will create another box for you to select a value. You can add up to 9 disabilities.

| Disability                                                                                               |
|----------------------------------------------------------------------------------------------------|
| Mental health condition, challenge 🗸                                                                     |
| Disability                                                                                               |
| None ~                                                                                                   |
| If you have already declared a disability and need to make an amendment please contact student services. |
| If you have accidentally added the disability please select 'None'.                                      |
| Add another disability? (up to 9)                                                                        |
| Add another disability                                                                                   |

Once you have provided the relevant information, tick the checkbox and click 'Continue'.

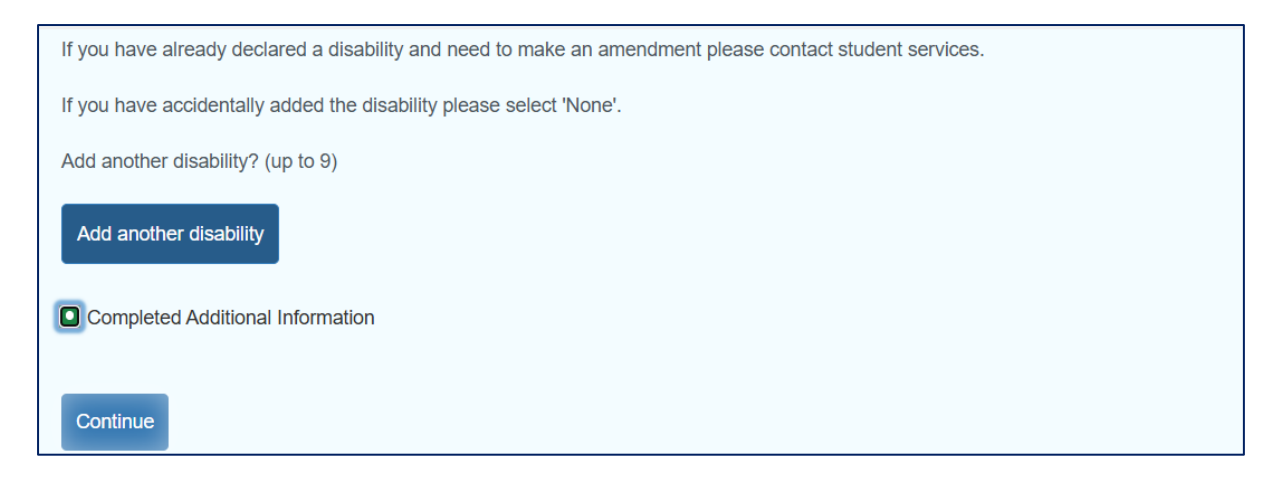

# Your Address Details

The next task is to confirm your home and term-time address details. Your home address is your permanent place of residence and where you will return to during vacations and upon completion of your course. If your home address is in the UK, tick the 'Yes' value and you will be able to use the postcode lookup functionality.

| Your Address Details                                                                                                    |
|----------------------------------------------------------------------------------------------------|
| Check your home address and term time address details are correct and amend where necessary. You must make sure your home address record is accurate as this address will be used to send you postal items, including your degree certificate.                       |
| Home Address                                                                                                    |
| This is your permanent address. This could be either where you will return at the end of your course or your family home. This should be somewhere that you can safely receive important correspondence including your final certificate at the end of your studies. |
| Is this address in the UK?                                                                                                    |
| ● Yes ●No                                                                                                    |

## Enter your postcode in the search box and press 'Search'

| Is this address in the UK? |        |
|----------------------------|--------|
| ●Yes ●No                   |        |
| Enter Address to Search    |        |
| B38 9PT                    | Search |

After a few seconds, a dropdown list will appear – select the value that corresponds to your address

| Enter Address to Search              |           |
|--------------------------------------|-----------|
| B38 9PT                              | Search    |
| Select from List to populate address |           |
| ~                                    |           |
| Facet Road,BIRMINGHAM,B38 9PT        |           |
| A Facet House,Facet Road,BIRMINGHAM  | 1,B38 9PT |

Please note you may need to click the dropdown list again to get to your specific house, which is the case with this example

| S | elect from List to populate address                                    |  |
|---|------------------------------------------------------------------------|--|
|   | ✓                                                                      |  |
|   | Facet Road,BIRMINGHAM,B38                                              |  |
| A | H J Welding & Fabrication Ltd,K N E Building,Facet Road,BIRMINGHAM,B38 |  |
|   | Training Centre,Facet Road,BIRMINGHAM,B38                              |  |
|   | 1 Facet Road,BIRMINGHAM,B38                                            |  |

This will then populate the address fields for you.

| Address Line 1 *   |  |
|--------------------|--|
| Training Centre    |  |
| Address Line 2     |  |
| Facet Road         |  |
| Address Line 3     |  |
|                    |  |
| Address Line 4     |  |
|                    |  |
| City *             |  |
| BIRMINGHAM         |  |
| Postcode/Zipcode * |  |
| B38 9PT            |  |
|                    |  |

If your home address is a UK address, you will also need to provide a country value by clicking the arrow next to the 'Country Region' question and choosing the relevant value

| c | ountry Region *                            |                                                |
|---|--------------------------------------------|------------------------------------------------|
|   | ~                                          |                                                |
|   | England                                    |                                                |
| т | Northern Ireland                           | ne number)                                     |
|   | Scotland                                   |                                                |
|   | Wales                                      |                                                |
|   | nternational numbers should start with a " | +" and omit the leading zero e.g +46701234567. |

Finally, you have the option to provide a landline phone number for this address.

| Telephone Number (not your mobile phone number) |                                                                                           |  |  |  |  |  |
|-------------------------------------------------|-------------------------------------------------------------------------------------------|--|--|--|--|--|
|                                                 | 01214789296                                                                               |  |  |  |  |  |
| I                                               | International numbers should start with a "+" and omit the leading zero e.g +46701234567. |  |  |  |  |  |

Next, you must provide your term-time address. Click the arrow next to the 'Type of Accommodation' question and choose the relevant value.

| Ţ | Type of Accommodation *                 |  |
|---|-----------------------------------------|--|
|   | University halls of residence on ca 🗸   |  |
| P | P Not available                         |  |
|   | Other                                   |  |
|   | Other rented accommodation              |  |
|   | Own residence                           |  |
|   | Parental/guardian home                  |  |
|   | Private-sector halls                    |  |
|   | University halls of residence on campus |  |

If you are living in University accommodation, select your Halls of Residence from the dropdown list.

| P | ease select your Halls of Residence |
|---|-------------------------------------|
|   | v                                   |
|   | Elm Grove                           |
|   | Digby Stuart                        |
|   | Froebel                             |
|   | Chadwick Hall                       |
| A | Southlands                          |
|   | Whitelands                          |
|   |                                     |

The majority of the address fields will then be populated with the University address information – you just need to provide your room number in 'Address Line 1'.

| Address Line 1/Room Number * |  |
|------------------------------|--|
| 26                           |  |
| Address Line 2/Block Number  |  |
|                              |  |
| Address Line 3               |  |
| Roehampton University        |  |
| Address Line 4               |  |
| Roehampton Lane              |  |
| City *                       |  |
| London                       |  |
| Postcode *                   |  |
| SW15 5PH                     |  |
| Country *                    |  |
| United Kingdom ~             |  |
|                              |  |

If your home and term-time addresses are the same address, tick the checkbox next to 'Use Home Address', and details will be populated below.

| Type of Accommodation *      |
|------------------------------|
| Parental/guardian home v     |
| Use Home Address             |
| Is this address in the UK?   |
| Yes No                       |
|                              |
| Address Line 1/Room Number * |
| Training Centre              |
| Address Line 2/Block Number  |
| Facet Road                   |

Once all the information has been entered, tick the checkbox and click 'Continue'.

| Completed Address Information |
|-------------------------------|
| Continue                      |

# **Emergency Contact**

You can then move on to confirming your emergency contact. Enter their first name and last name, and choose how you know them from the 'Relationship' dropdown list.

| Emergency Contact                            |                  |
|----------------------------------------------|------------------|
| Who the university should contact in case of | of an emergency? |
| Primary Emergency Contact                    |                  |
| First Name *                                 |                  |
| Emergency                                    |                  |
| Middle Name                                  |                  |
|                                              |                  |
| Last Name *                                  |                  |
| Contact                                      |                  |
| Relationship *                               |                  |
| Friend ~                                     |                  |

Provide their address and telephone number in the fields provided.

| Is this address in the UK?                        |                                         |
|---------------------------------------------------|-----------------------------------------|
| Yes ONo                                           |                                         |
| Address Line 1 *                                  |                                         |
| Emergency                                         |                                         |
| Address Line 2                                    |                                         |
|                                                   |                                         |
| Address Line 3                                    |                                         |
|                                                   |                                         |
| City *                                            |                                         |
| Emergency                                         |                                         |
| Postcode                                          |                                         |
|                                                   |                                         |
| Country *                                         |                                         |
| Ireland 🗸                                         |                                         |
|                                                   |                                         |
| Telephone Number *                                |                                         |
| +35313451211                                      |                                         |
| International numbers should start with a "+" and | omit the leading zero e.g +46701234567. |

Once the details of your primary emergency contact have been filled in, you have the option to add an additional emergency contact by clicking 'Add a Contact Address'.

Secondary Emergency Contact (Optional) Add a Contact Address

After all the information has been entered, tick the checkbox and click 'Continue'.

| Completed Emergency Information |  |  |  |  |  |  |  |
|---------------------------------|--|--|--|--|--|--|--|
| Continue                        |  |  |  |  |  |  |  |

## Photo Upload

You are required to upload a photo for your student ID card. Make sure you submit a photo that meets the requirements listed on the screen.

| Photo Upload                                                                                                    |
|----------------------------------------------------------------------------------------------------|
| As part of the Online Registration process, you can now upload an appropriate photo to appear on your Student ID card.         |
| General photo requirements:                                                                                                    |
| • The photo should be a head and shoulders shot, the kind you would use for a passport.                                        |
| • The photo must show a full front view of your face, sunglasses and filters are not permitted in the photo.                   |
| It must be clear, sharp and in focus.                                                                                          |
| It is an accurate representation of you and only you.                                                                          |
| It is an image file, not word or excel.                                                                                        |
| • 201 x 150 pixels.                                                                                                    |
| Up to 50mb.                                                                                                    |
| The picture needs to be taken against a white background. If you need to edit or resize a photo, you can use an Online Editor. |
| • Please select the 'Student Photo' button and then click on the paperclip icon to upload a picture of yourself.               |
| Only image files can be uploaded.                                                                                              |
| Only 1 image file can be uploaded.                                                                                             |
| To upload a photo, tick the checkbox next to 'Student Photo' and then click the paperclip icon.                                |

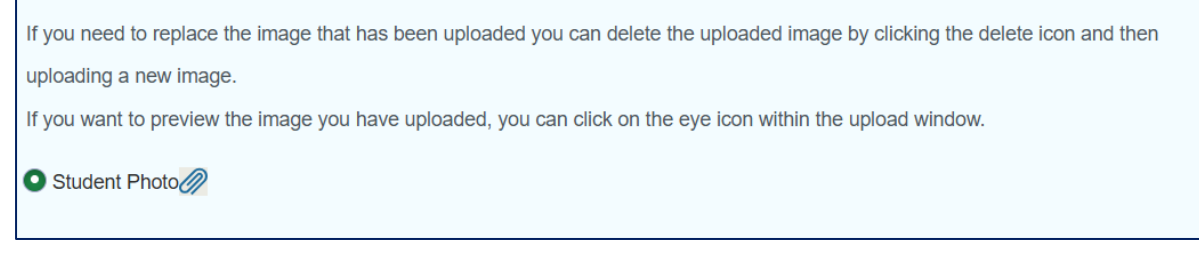

Click 'Choose File' and select the relevant photo from your documents.

| ttachments                 |      |                   |     |            | × |
|----------------------------|------|-------------------|-----|------------|---|
| Maximum Attachments: 1     |      |                   |     |            |   |
| Choose File No file chosen |      |                   |     |            |   |
|                            |      |                   | Res | set Upload |   |
| Document Name              | ^ Da | ate of Attachment | \$  | Actions    |   |
|                            | No R | esults Found      |     |            |   |
|                            |      |                   |     |            |   |

After selecting the file, click 'Upload'.

| Attachments                |       | 2      | × |
|----------------------------|-------|--------|---|
| Maximum Attachments: 1     |       |        |   |
| Choose File Roehampton.jpg |       |        |   |
|                            | Reset | Upload |   |

You can preview your file by clicking the eye icon, or if you want to remove the file and select another one, click the bin icon.

| Attachments                |                    | ×            |
|----------------------------|--------------------|--------------|
| Maximum Attachments: 1     |                    |              |
| Choose File No file chosen |                    | Reset Upload |
| Document Name ^            | Date of Attachment | Actions      |
| Roehampton.jpg             | 03/16/2025         |              |
|                            |                    |              |

When you are happy to upload your photo, click the X icon to exit the attachment window.

| Attachments                |  |       | ×      |  |
|----------------------------|--|-------|--------|--|
| Maximum Attachments: 1     |  |       |        |  |
| Choose File No file chosen |  |       |        |  |
|                            |  | Reset | Upload |  |

## Press 'Continue'.

r.

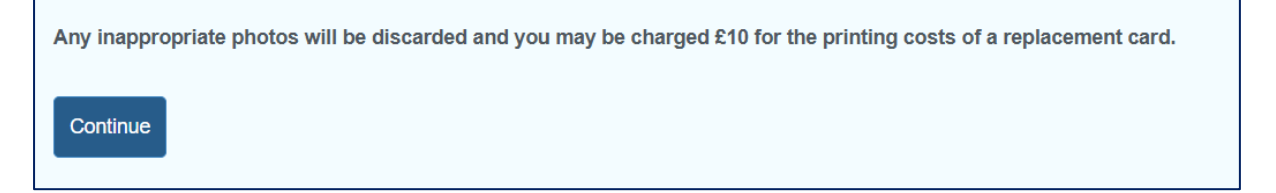

# Identity Document Upload

You are also required to upload an identity document. Make sure your document is one of the forms of identification listed here.

| Identity Document Upload                                                                                                    |
|----------------------------------------------------------------------------------------------------|
| You are required to upload a scan of a photo identification document to confirm your identity.                                           |
| Your identification should be one of the items in the list below:                                                                        |
| Valid Passport                                                                                                    |
| Photocard driving licence                                                                                                    |
| Resident permit issued by the Home Office                                                                                                |
| National Identity photocard                                                                                                    |
| Please upload this document as instructed.                                                                                               |
| If you do not have any of these items, please select "None of the above" and contact us.                                                 |
| We will contact you if there are any issues with your documents.                                                                         |
| If we do not receive legible and valid copies of approved identification, we may have to remove you from your programme of study.        |
| You may only upload up to five images. Please select the Identification you wish to use (you can upload up to five images), click on the |
| paperclip icon to upload your documentation.                                                                                             |

# Tick the checkbox next to the form of identification you want to upload and then click the paperclip icon.

| $\frown$ |       |      |      | 0             |
|----------|-------|------|------|---------------|
|          | Valid | Pass | port | $\mathcal{D}$ |

- Photocard Driving Licence
- Resident Permit issued by the Home Office
- National Identity Photocard
- None of the above

Click 'Choose File' and select the relevant file from your documents – please note you can upload a maximum of 5 attachments.

| Attachments                |  |  |       |        | × |
|----------------------------|--|--|-------|--------|---|
| Maximum Attachments: 5     |  |  |       |        |   |
| Choose File No file chosen |  |  |       |        |   |
|                            |  |  | Reset | Upload |   |

After selecting the file, click 'Upload'.

| Attachments                |       | ×      |
|----------------------------|-------|--------|
| Maximum Attachments: 5     |       |        |
| Choose File Roehampton.jpg | Reset | Upload |

When you are happy to upload your photo, click the X icon to exit the attachment window.

| Attachments                |       | ×      | C |
|----------------------------|-------|--------|---|
| Maximum Attachments: 5     |       |        |   |
| Choose File No file chosen |       |        |   |
|                            | Reset | Upload |   |

## Press 'Continue'.

| If 'None of the above' selected, please contact us via a Service Desk Ticket |
|------------------------------------------------------------------------------|
|                                                                              |
| Continue                                                                     |
| Continue                                                                     |

# Confirm Programme(s) of Study

To proceed with registering onto your modules and paying your fees, you must first confirm your programme of study. When you click into this task, your chosen programme at the time of your application will be presented to you.

| Confirm Programme(s) of Study |       |                |                |                          |  |  |
|-------------------------------|-------|----------------|----------------|--------------------------|--|--|
|                               |       | Current Progra | amme(s)        |                          |  |  |
| Programme                     | Level | Mode of study  | Programme Year | Campus                   |  |  |
| BSc Business Management       | UG    | Full Time      | Year 1         | University of Roehampton |  |  |
|                               |       |                |                |                          |  |  |

If the information shown on the screen is incorrect, do not proceed – instead, tick the checkbox next to 'Programme Incorrect' and raise a service desk ticket. You will not be able

to complete your module selection or fee payment until the programme is corrected, but you can complete the Future Ambitions and Study Needs section in the meantime.

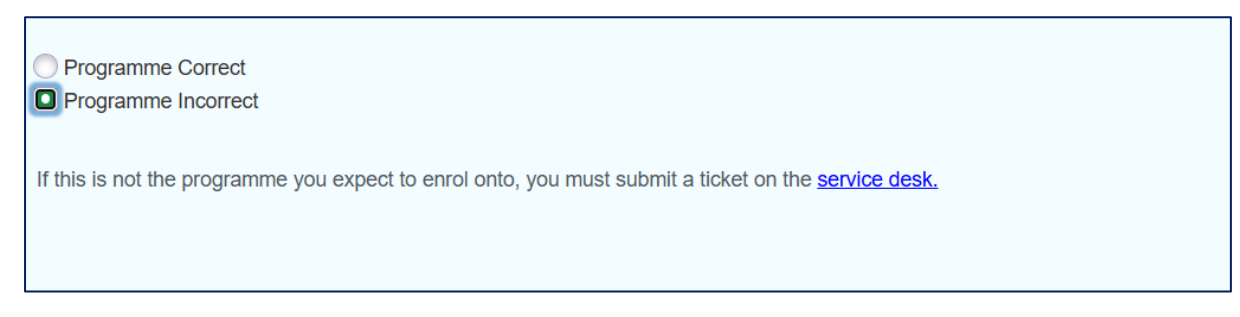

If it is correct, tick the checkbox next to 'Programme Correct' and press 'Continue'.

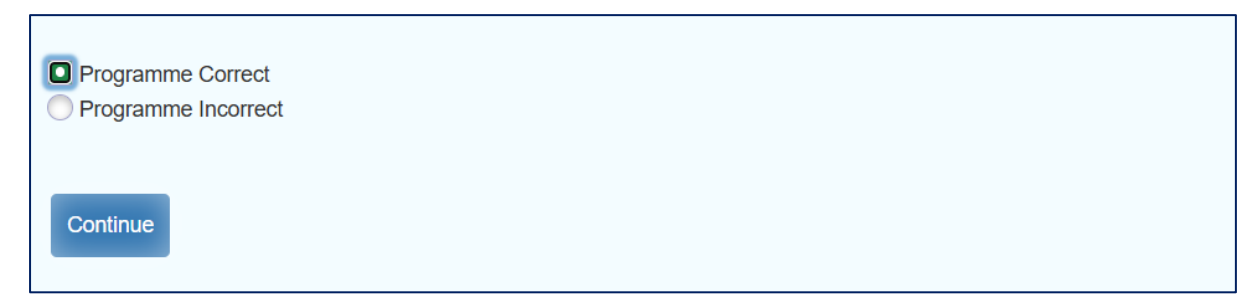

# **Module Selection**

Once you have confirmed all your programme details are correct, module registration is the next Online Enrolment task to complete. Click 'Module selection' and a new tab will open.

# Module Selection Please choose your modules for the next academic year using the link below. Module Selection - Register for classes This will take you to the Module Registration screen. Only return to the original tab to

This will take you to the Module Registration screen. Only return to the original tab to complete your other Online Enrolment tasks after completing module registration on this tab. Make sure to add your module selections for each of the terms you are studying in the academic year – this could be two or three terms depending on your programme.

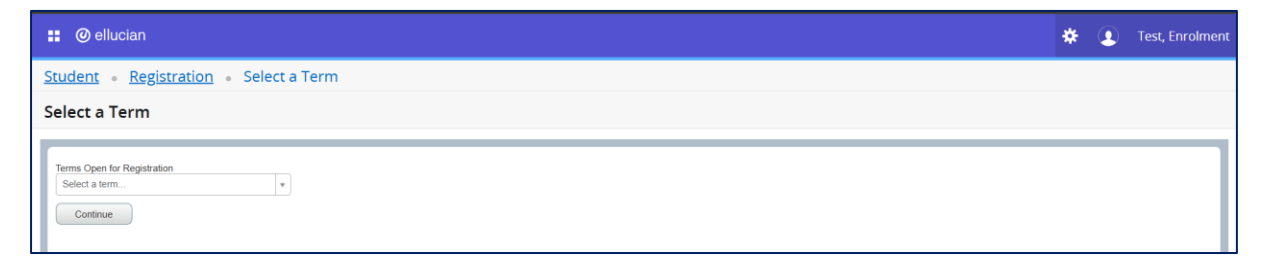

Select the first term you will be studying in – for April starters, this will be Summer 2025; for September starters, this will be Autumn 2025.

| : O ellucian                                 | * | ٩ | Test, Enrolment |
|----------------------------------------------|---|---|-----------------|
| Student • Registration • Select a Term       |   |   |                 |
| Select a Term                                |   |   |                 |
| Terms Open for Registration<br>Select a term |   |   |                 |

Your programme should then appear in the 'Study Path' section. Press 'Continue'.

| : O ellucian                                                                                | * | ٩ | Test, Enrolment |
|---------------------------------------------------------------------------------------------|---|---|-----------------|
| Student • Registration • Select a Term                                                      |   |   |                 |
| Select a Term                                                                               |   |   |                 |
| Terms Open for Registration Summer 2025 V Study Path O9UU5733Business Management V Continue |   |   |                 |

This will take you to a list of modules for your programme, including information about which ones are compulsory and further details about any options where applicable. This example has all compulsory modules, which means you need to register onto each one listed unless detailed otherwise in the text on the right-hand side.

| 📰 🥝 ellucian                                                                                                    |                                                                                                    | * | ٩ | Test, Enrolment |
|----------------------------------------------------------------------------------------------------|----------------------------------------------------------------------------------------------------|---|---|-----------------|
| Student • Registration • Select a Ter                                                                                                    | m   Register for Classes                                                                                                    |   |   |                 |
| Register for Classes                                                                                                    |                                                                                                    |   |   |                 |
| Structured Schedule and Options                                                                                                    |                                                                                                    |   |   |                 |
| Your Course Registration Pathway<br>Requirements Summary                                                                                                    | BSc Business Management<br>Term: Summer 2025<br>Selected Suby Path is 00/UJS733Business Management                                                                                                    |   |   |                 |
| Compulsory<br>You must complete all requirements for Comp                                                                                                    | Your Course Registration Pathway Details<br>Compulsory                                                                                                    |   |   |                 |
| COMPULSORY     COMPULSORY     COMPULSORY     Select BUS - C405 Introduction to A     Assessment: Online on-campus exam (2 hor                                                                                                    | You must complete all requirements for Computary Take all computary modules. (COMPUSJORY)                                                                                                    |   |   |                 |
| Select BUS - C407 Business Organ<br>Assessment: report (2500 words) [100%]     Select BUS - C408 Business Data<br>Assessment: online test [10%] integrated c2                                                                                               | Select 3U.9 - C465 Interduction to Accounting and Finance<br>Assessment: Online on anomays assam (D atoms) [100%]<br>Select 3U.9 - C407 Business Organisations in a Global Economy<br>Assessment: report (250 words) [100%]                                                                                                   |   |   |                 |
| Select BUS - C409 Philipipes of Ma.<br>Assessment: individual written marketing rep<br>Select BUS - C414 Introduction to<br>Assessment: individual written marketing rep<br>Select BUS - C414 Introduction to<br>Assessment: individual word (2000 wereft)) | Select UUS - C048 Business Data Analysis<br>Assessment: online teit [CM9], integrated case study (2000 words) [90%] [overall pass required]<br>Select UUS - C049 Principles of Marketing<br>Assessment: individual writtem marketing report (2500 words) [100%]                                                               |   |   |                 |
| Select BUS - C422 Organisational     Assessment: poster presentation (up to 4 po     Select BUS - P401 Business readin                                                                                                    | Select BUS - C414 Introduction to Management<br>Assessment: individual report (2000 words) [100%]<br>Select BUS - C422 Organisational Behaviour<br>Assessment: poster presentation (up to 4 posters - 8 min) [50%], reflective log (1500 words) [50%] [overall pass required]<br>Salext BUS - BMT Burgense machinese (ward 1) |   |   |                 |
| Assessment: coursework submission in final                                                                                                    | Assessment: coursework submission in final year / Level 6 [pass/fail]                                                                                                    |   |   |                 |

This other example has a mixture of compulsory and optional modules. The text on the righthand side will detail the requirements of the programme, including which compulsory modules need to be taken and how many optional modules should be selected. As you are adding modules, you can always return to this by clicking 'Requirements Summary' at the top.

| •                                                                                                    |                                                                                                    |                   |
|----------------------------------------------------------------------------------------------------|----------------------------------------------------------------------------------------------------|-------------------|
| : @ellucian                                                                                                    | * 4                                                                                                    | ) Test, Enrolment |
| Student • Registration • Select a Term • F                                                                                                    | legister for Classes                                                                                                    |                   |
| Register for Classes                                                                                                    |                                                                                                    |                   |
| Structured Schedule and Options                                                                                                    |                                                                                                    |                   |
| Voc Cururs Repitation Pathema<br>Barrier<br>De Common<br>De Common<br>De C | Her Early Caree From Section 2014 (Section 2014)     Beach 2014 (Section 2014)     Beach 2014 (Sectin 2014)     Beach 201 | Î                 |
| Outcoal     No must complete al requirements for Optional     Orient cellotan module:     Marc controls required are 2.     Tata 20 cetts:     Marc for all controls controls of the number of tata                                                                                                    | Optional           You must complete all requirements for Cystomal           Select coptional modules.           When considers required we it           Table 20 credits.           To           In                                                                                                    |                   |

To add a module, click the module from the list on the left and then select 'Add' on the right.

| : @ellucian |                                                                               |                                                 |                    |           |         | E 💶                                      | Business Manageme | ent and Finance | , 09UU5911 |            |
|-------------|-------------------------------------------------------------------------------|-------------------------------------------------|--------------------|-----------|---------|------------------------------------------|-------------------|-----------------|------------|------------|
| <u>Stud</u> | Student • Registration • Select a Term • Register for Modules                 |                                                 |                    |           |         |                                          |                   |                 |            |            |
| Regi        | Register for Classes                                                          |                                                 |                    |           |         |                                          |                   |                 |            |            |
| Struc       | ctured Schedule and Options                                                   |                                                 |                    |           |         |                                          |                   |                 |            |            |
| Yo          | ur Course Registration Pathway                                                | BSc Business Managemen                          | t and Finance      |           |         |                                          |                   |                 |            |            |
| B           | equirements Summary                                                           | Search Results — 1 Classes<br>Term: Summer 2025 |                    |           |         |                                          |                   |                 | Search Aga |            |
|             |                                                                               | Selected Study Path is 09UU5911                 | Business Mgmt & Fi | nance     |         |                                          |                   |                 |            | — II       |
|             | You must complete all requirements for Con                                    | Title \$                                        | Subject Descriptio | Course Nu | Credits | Meeting Times                            | Campus            | Linked Sections | Add        | <b>*</b> . |
|             | COMPULSORY)                                                                   | Introduction to Accounting an                   | Business           | C405      | 20      | M T W T F S S - Type: Class Building: No | one Univer        |                 | Add        |            |
|             | O Select BUS - C405 Introduction to<br>Assessment: Online on-campus exam (2 h | < < Page 1 of 1 ▶ ▶                             | 10 V Per Pag       | e         |         |                                          |                   |                 | Record     | s: 1       |

The added module will then appear under the summary section, which gives a view of all selected modules for the term.

| 📰 🥝 ellucian                                                                                   | 🗱 🌘 Business Manag                                                                                                    | gement and Finance, 09UU5911 |
|------------------------------------------------------------------------------------------------|----------------------------------------------------------------------------------------------------|------------------------------|
| Student • Registration • Select a Ter                                                          | m 🔹 Register for Modules                                                                                                   |                              |
| Register for Classes                                                                           |                                                                                                    |                              |
| Structured Schedule and Options                                                                |                                                                                                    |                              |
| Your Course Registration Pathway                                                               | BSc Business Management and Finance                                                                                        | A                            |
| Requirements Summary                                                                           | Search Results — 1 Classes<br>Term: Summer 2025<br>Seelecid Study Paih is 00/U5011Business Mgmt & Finance                  | Search Again                 |
| You must complete all requirements for Con                                                     | Title <sup> </sup>                                                                                                    | Add 🔆                        |
| COMPULSORY)                                                                                    | Introduction to Accounting an Business C405 20 MITWITESS - Type: Class Building: None Univer                               | Add                          |
| Select BUS - C405 Introduction to<br>Assessment: Online on-campus exam (2 h                    | H ≪ Page 1 of 1 → H   10 v Per Page                                                                                        | Records: 1                   |
| <ul> <li>Select BUS - C407 Business Orga<br/>Assessment: report (2500 words) [100%]</li> </ul> |                                                                                                    |                              |
| O Select BUS - C408 Business Data<br>Assessment: online test [10%], integrated (               |                                                                                                    | <b>*</b>                     |
|                                                                                                |                                                                                                    |                              |
| Schedule III Schedule Details                                                                  | 🛅 Summary                                                                                                    | Tuition and Fees             |
| Class Schedule for Summer 2025                                                                 | Title Details Credits Status                                                                                               | Action 🔆                     |
| Monday Tuesday Wednesday                                                                       | hursday Friday Saturday Sunday Introduction to Accounting and BUS C405, 0 20 Pending                                       | **Web Registered** v         |
| 07                                                                                             |                                                                                                    |                              |
|                                                                                                |                                                                                                    |                              |
| 08                                                                                             | 8                                                                                                    |                              |
| Display or hide additional registration information using Ctrl + A                             | + V. Use Ctrl + Alt + C to reset all panels. Total Hours   Registered: 0   Billing: 0   CEU: 0   Min: 0   Max: 999,999 999 |                              |
| Panels •                                                                                       |                                                                                                    | Submit                       |

The number of credits a module is worth can be found in the 'Credits' field – for example, a module with a value of '20' in this field is worth 20 credits. This information is useful when selecting optional modules, as the requirements summary will tell you how many credits worth of options you should take.

|                                                                                                    | Optional                                                                                                    |
|----------------------------------------------------------------------------------------------------|----------------------------------------------------------------------------------------------------|
| You must complete all requirements for Optional                                                                                 | You must complete all requirements for Optional                                                                                                    |
| Select optional modules.<br>Where: conditions required are 2.                                                                   | Select optional modules.<br>Where: conditions required are 2.                                                                                                    |
| Take 20 credits.<br>Where: for all conditions combined the number of tota                                                       | Take 20 credits.<br>Where<br>- for al conditions combined the number of total credits must be at least 20                                                                                                    |
| <ul> <li>Select RBP - L060 Beyond Profit: Responsibilit<br/>Assessment: reflective journal/vlog (1500 words/10 min.)</li> </ul> | - for all conditions combined the number of total credits must not exceed 20.                                                                                                    |
| <ul> <li>Select RBP - L069 Strategic Investment Apprai</li> </ul>                                                               | Select RBP - L060 Beyond Profit: Responsibility and Sustainability in Business<br>Assessment: reflective journal/vlog (1500 words/10 min.) [40%], case study analysis/essay (2500 words) [60%] [overall pass required] |
| Select RBP - L071 Global Brand Management                                                                                       | Select RBP - L069 Strategic Investment Appraisal<br>Assessment: coursework (investment project appraisal) (3000 words plus 2 pages of financial analysis) [100%]                                                       |
| Assessment: coursework (company brand audit) (3500 v<br>Select RBP - L080 Principles of Human Resou                             | Select RBP - L071 Global Brand Management<br>Assessment: coursework (company brand audit) (3500 words) [100%]                                                                                                    |
| Assessment: MCQ – [50%],. Individual applied case stur                                                                          | Select RBP - L080 Principles of Human Resources Management<br>Assessment: MCQ – [50%], Individual applied case study analysis – blog (3500 words) [50%] [overall pass required]                                        |

Please note that the 'Meeting Times' and 'Schedule' sections are not used to indicate exactly when a module is running. Check your timetable information when it is made available to get specific details about your modules.

| 🚦 🥝 ellucian                                                                   | 🐥 🌘 Busi                                                                                                  | iness Management and Finance, 09UU5911 |
|--------------------------------------------------------------------------------|----------------------------------------------------------------------------------------------------|----------------------------------------|
| Student • Registration • Select a Ter                                          | n • Register for Modules                                                                                  |                                        |
| Register for Classes                                                           |                                                                                                    |                                        |
| Structured Schedule and Options                                                |                                                                                                    |                                        |
| Your Course Registration Pathway                                               | BSc Business Management and Finance                                                                       | A                                      |
| Requirements Summary                                                           | Search Results — 1 Classes<br>Term: Summer 2025<br>Selected Study Path is 00/US911Business Mgmt & Finance | Search Again                           |
| You must complete all requirements for Con                                     | Title <sup> </sup>                                                                                        | inked Sections Add                     |
| Take all compulsory modules.<br>(COMPULSORY)                                   | Introduction to Accounting an Business C405 20 M T W T F S S - Type: Class Building: None Univer          | Add                                    |
| Select BUS - C405 Introduction to<br>Assessment: Online on-campus exam (2 h    | H  Ver Page 1 of 1  Ver Page                                                                              | Records: 1                             |
| O Select BUS - C407 Business Orga<br>Assessment: report (2500 words) [100%]    |                                                                                                    |                                        |
| O Select BUS - C408 Business Data<br>Assessment: online test [10%], integrated |                                                                                                    | <b>.</b>                               |
|                                                                                |                                                                                                    |                                        |
| Schedule III Schedule Details                                                  | 🖾 Summary                                                                                                 | Tuition and Fees                       |
| Class Schedule for Summer 2025                                                 | Title Details Credits Status                                                                              | Action 🔅                               |
| Monday Tuesday Wednesday T<br>06                                               | ursday Friday Saturday Sunday<br>Introduction to Accounting and BUS C405.0 20 Pending                     | **Web Registered**                     |
|                                                                                | · · · · · · · · · · · · · · · · · · ·                                                                     |                                        |
| 07                                                                             |                                                                                                    |                                        |
| 08                                                                             |                                                                                                    |                                        |
| Display or hide additional registration information using Ctrl + Al            | + V. Use Ctrl + Alt + C to reset all panels.                                                              |                                        |
| Panels V                                                                       |                                                                                                    | Submit                                 |

The 'Meeting Times' can be useful when you have two different module sessions displaying in the same term – hover over the Meeting Times and it will give you approximate dates for when the module starts.

| Title 🌣                    | Subject Descri | ptio Course Nur Credits                                      | Meeting Times                              | Campus | Linked Sections | Add   | ☆.     |
|----------------------------|----------------|--------------------------------------------------------------|--------------------------------------------|--------|-----------------|-------|--------|
| Introduction to Management | Business       | M T W T F S S Class<br>on: None                              | M T W T F S S - Type: Class Building: None | Univer |                 | Add   |        |
| Introduction to Management | Business       | -<br>Type: Class<br>Building: None                           | M T W T F S S - Type: Class Building: None | Univer |                 | Add   |        |
| N Page 1 of 1 🕨 🕅          | 10 ✔ Per I     | Room: None<br>Start Date: 01/11/2025<br>End Date: 31/12/2025 |                                            |        |                 | Recor | rds: 2 |
|                            | Ļ              |                                                              | 1                                          |        |                 |       |        |

If you want to drop a module, click on the arrow under 'Action' to open the dropdown menu and select 'Remove'.

| Summary                                                                       |             |         |         |                    |                |  |  |  |
|-------------------------------------------------------------------------------|-------------|---------|---------|--------------------|----------------|--|--|--|
| Title                                                                         | Details     | Credits | Status  | Action             | <del>4</del> . |  |  |  |
| Introduction to Accounting and                                                | BUS C405, 0 | 20      | Pending | **Web Registered** | *              |  |  |  |
|                                                                               |             |         |         | **Web Registered** |                |  |  |  |
|                                                                               |             |         |         | Remove             |                |  |  |  |
|                                                                               |             |         |         |                    |                |  |  |  |
| Total Hours   Registered: 0   Billing: 0   CEU: 0   Min: 0   Max: 999,999.999 |             |         |         |                    |                |  |  |  |
| n                                                                             |             |         |         |                    | Submit         |  |  |  |

If you click into a module and get a message that 'The module you are selecting is not available in this term', you will need to select it from another term.

| 🚦 🞯 ellucian                                                                                                    |                                                                                                    | * | • | Test, Enrolment |
|----------------------------------------------------------------------------------------------------|----------------------------------------------------------------------------------------------------|---|---|-----------------|
| Student • Registration • Select a Terr                                                                                                    | n 🔹 Register for Classes                                                                                                    |   |   |                 |
| Register for Classes                                                                                                    |                                                                                                    |   |   |                 |
| Structured Schedule and Options                                                                                                    |                                                                                                    |   |   |                 |
| Sequerements Summary           Computatory         You must complete all requirements for Con           Take all computatory modules.         (COMPULSORY)           © Select BUS - C456 Introduction to         Assessment: Christing or campus exam (2 h)           Select BUS - C467 Business One         Assessment: Chrole (2500 words) [1005]           O Select BUS - C408 Business One         Assessment: Chrole (2500 words) [1005]           O Select BUS - C409 Business One         Assessment: Chrole (250 words) [1005]           O Select BUS - C409 Principles of M.         Select BUS - C409 Principles of M. | Search Results o Classes<br>Tem: Summer 2026<br>Selected Study Path is 09UU5738Business Management<br>The Module you are selecting is not available in this term - please change Term and select Module again |   |   |                 |

Once you have added all modules required and available for the selected term, click submit on the bottom right of your screen.

| Summary                                  |                          |            |         |                    |                |  |  |
|------------------------------------------|--------------------------|------------|---------|--------------------|----------------|--|--|
| Title                                    | Details                  | Credits    | Status  | Action             | <del>4</del> . |  |  |
| Organisational Behaviour                 | BUS C422, 0              | 20         | Pending | **Web Registered** | •              |  |  |
| Business Organisations in a GI           | BUS C407, 0              | 20         | Pending | **Web Registered** | •              |  |  |
| Introduction to Accounting and           | BUS C405, 0              | 20         | Pending | **Web Registered** | *              |  |  |
| Total Hours   Registered: 0   Billing: 0 | CEU: 0   Min: 0   Max: 9 | 99,999.999 |         |                    | Submit         |  |  |

If there are any errors, you will get this message in the top-right of the screen.

|                                              | *              | ٩                      | Test, Enrolment                                      | 1          |
|----------------------------------------------|----------------|------------------------|------------------------------------------------------|------------|
| Structured registrees in other requirements. | ratior<br>term | <u>n requ</u><br>s may | uirements are unr<br><u>v be impacting you</u><br>Ok | net.<br>ur |
|                                              |                |                        |                                                      |            |

Check the 'Summary' box to identify exactly where the issue is. If any of the modules have a status of 'Errors Preventing Registration', there is a system restriction preventing you from registering onto this module e.g., you need to take the module in a different term, or you are not allowed to take this module without taking another module first.

| Summary                                                                                |             |         |                          |        |                |  |  |  |
|----------------------------------------------------------------------------------------|-------------|---------|--------------------------|--------|----------------|--|--|--|
| Title                                                                                  | Details     | Credits | Status                   | Action | <del>ې</del> . |  |  |  |
| Organisational Behaviour                                                               | BUS C422, 0 | 20      | Registered               | None   | •              |  |  |  |
| Business Organisations in a GI                                                         | BUS C407, 0 | 20      | Registered               | None   | •              |  |  |  |
| Introduction to Accounting and                                                         | BUS C405, 0 | 20      | Errors Preventing Regist | Remove | •              |  |  |  |
| Total Hours   Registered: 40   Billing: 40   CEU: 0   Min: 0   Max: 999,999.999 Submit |             |         |                          |        |                |  |  |  |

Press 'OK' to the error message, and hover over the 'Errors Preventing Registration' status to see why you are prevented from selecting this module: in this example, there is a 'Student Attribute Restriction', which means you need to take the module in a different term.

| Summary                        |             |         |                          |                               |             |  |
|--------------------------------|-------------|---------|--------------------------|-------------------------------|-------------|--|
| Title                          | Details     | Credits | Status                   | Action                        | <b>\$</b> - |  |
| Organisational Behaviour       | BUS C422, 0 | 20      | Registered               | None                          | ¥           |  |
| Business Organisations in a GI | BUS C407, 0 | 20      | Registered               | None                          | •           |  |
| Introduction to Accounting and | BUS C405, 0 | 20      | Errors Preventing Regist | Student Attribute Restriction | on          |  |

In another example, the 'Prerequisite and Test Score error' means that this module cannot be taken as you have not selected the module that needs to be taken with it (which will be detailed in the 'Requirements summary' section).

|                          | <u>Ιι</u>                            | ition and Fees |
|--------------------------|--------------------------------------|----------------|
| Status                   | Action                               | \$-            |
| Errors Preventing Regist | Prerequisite and Test Score<br>error |                |
| Registered               | None                                 | 1              |
|                          |                                      |                |

Press 'Submit' again and your module selections will go through, but any modules with errors will be not be submitted.

You may still get a notification that suggests requirements are unmet, but there are no error messages in the 'Summary' box. This just means you still need to complete your module selection for the other relevant terms.

| 🚦 🥝 ellucian                                             |                                                                                                    | 🔅 💽 Test, Enrolment <mark>1</mark> |  |  |
|----------------------------------------------------------|----------------------------------------------------------------------------------------------------|------------------------------------|--|--|
| Student • Registration • Select a Ter                    | <ul> <li><u>Structured registration requirements are unme</u><br/><u>Courses in other terms may be impacting your</u><br/><u>requirements.</u></li> </ul> |                                    |  |  |
| Register for Classes                                     |                                                                                                    |                                    |  |  |
| Structured Schedule and Options                          | Ok                                                                                                    |                                    |  |  |
| Your Course Registration Pathway<br>Requirements Summary | BSC Business Management<br>Term: Summer 2025<br>Selected Study Path is 90/UJ5733Business Management                                                       |                                    |  |  |

Press 'OK' and then 'Select a Term' to return to the first page.

| : O ellucian                                                  | * | ٩ | Test, Enrolment |
|---------------------------------------------------------------|---|---|-----------------|
| Student • Registration • Select a Term • Register for Classes |   |   |                 |
| Register for Classes                                          |   |   |                 |

Return to the first page and repeat the module selection steps for the remaining terms, until you have ticks across all of your module rules. Please note that this will likely not apply to you if you are a part-time student, as you will be taking fewer than a full year's worth of credits.

| # @ ellucian                                                                 |                                                                                                    |  |  |          |  |
|------------------------------------------------------------------------------|----------------------------------------------------------------------------------------------------|--|--|----------|--|
| Student • Registration • Select a Ter                                        | m • Register for Classes                                                                                       |  |  |          |  |
| Register for Classes                                                         |                                                                                                    |  |  |          |  |
| Structured Schedule and Options                                              |                                                                                                    |  |  |          |  |
| Your Course Registration Pathway<br>Requirements Summary                     | BSc Business Management<br>Term: Autumn 2025<br>Selected Study Path is 09/U/5733Business Management            |  |  | Î        |  |
| Or Compulsory<br>You must complete all requirements for Com                  | Computery<br>You must complete all requirements for Com<br>Your Course Registration Pathway Details            |  |  |          |  |
| COMPULSORY)                                                                  |                                                                                                    |  |  |          |  |
| Select BUS - C405 Introduction to<br>Assessment: Online on-campus exam (2 hc | You must complete all requirements for Compulsory                                                              |  |  |          |  |
| Select BUS - C407 Business Orga<br>Assessment: report (2500 words) [100%]    | Assessment: Teory (250) words) (100%) Assessment: Teory (250) words) (100%)                                    |  |  |          |  |
| Select BUS - C408 Business Data                                              | Select BUS - C405 Introduction to Accounting and Hinance<br>Assessment: Online on-campus exam (2 hours) [100%] |  |  | <b>*</b> |  |

You can now return to the module selection step in the Online Enrolment process, which will have remained open in your original tab. Refresh the screen and all modules you have selected will be displayed here.

| Module Selection                                                            |                                |               |         |  |  |  |  |
|-----------------------------------------------------------------------------|--------------------------------|---------------|---------|--|--|--|--|
| Please choose your modules for the next academic year using the link below. |                                |               |         |  |  |  |  |
| Module Selection - Register                                                 | r for classes                  |               |         |  |  |  |  |
| Here is a guide to help with                                                | module selection:student guide |               |         |  |  |  |  |
| Your current modules are:                                                   |                                |               |         |  |  |  |  |
| Modules                                                                     | Course Code                    | Course Number | Credits |  |  |  |  |
| BUSC405                                                                     | BUS                            | C405          | 20      |  |  |  |  |
| BUSC407                                                                     | BUS                            | C407          | 20      |  |  |  |  |
| BUSC408                                                                     | BUS                            | C408          | 20      |  |  |  |  |
| BUSC409                                                                     | BUS                            | C409          | 20      |  |  |  |  |
| BUSC414                                                                     | BUSC414 BUS C414 20            |               |         |  |  |  |  |
| BUSC422 BUS C422 20                                                         |                                |               |         |  |  |  |  |
| BUSP401                                                                     | BUS                            | P401          | 0       |  |  |  |  |

Once you are happy to proceed, tick the checkbox and click 'Confirm Module Selection'.

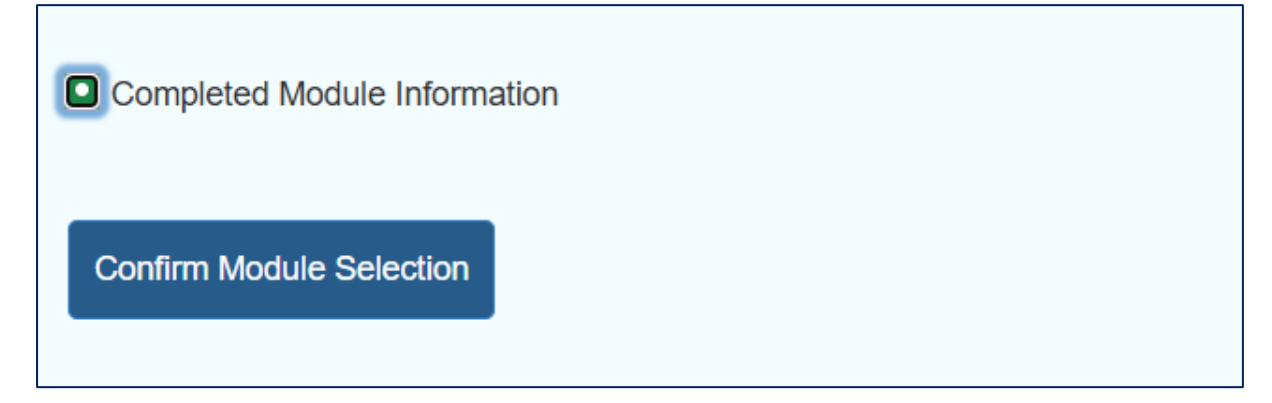

You will now be able to proceed with paying your tuition fees. You will only be able to fully complete Online Enrolment if you have selected the right number of credits for your programme – if you have not, the system will prompt you at the final 'Complete Enrolment' step to return to the 'Module Selection' step and make corrections.

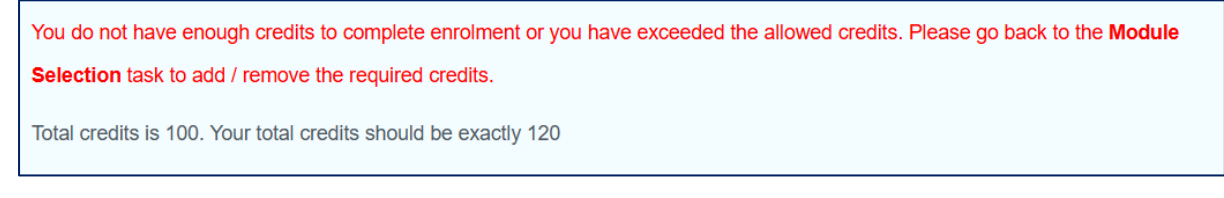

Go back to the 'Module Selection' task and click the link to open 'Register for classes' in a new tab.

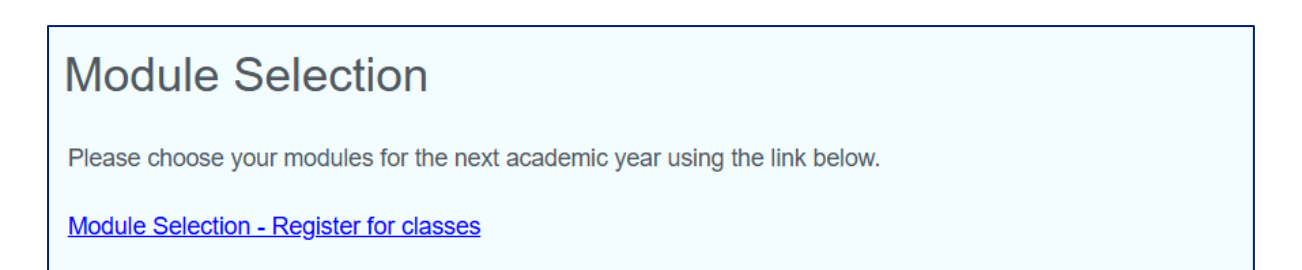

If you need to add more credits, choose a term and select the relevant module(s) from the left-hand side without a tick next to it. Then press 'Add' and 'Submit' as you did with the other modules.

| 📰 🞯 ellucian                                                                     |                                                                                     |                     |            |         | *                                   | 0        | Business Managemer | nt and Finance | 09UU5911 |
|----------------------------------------------------------------------------------|-------------------------------------------------------------------------------------|---------------------|------------|---------|-------------------------------------|----------|--------------------|----------------|----------|
| Student • Registration • Select a Ter                                            | Student Registration Select a Term Register for Modules                             |                     |            |         |                                     |          |                    |                |          |
| Register for Classes                                                             |                                                                                     |                     |            |         |                                     |          |                    |                |          |
| Structured Schedule and Options                                                  |                                                                                     |                     |            |         |                                     |          |                    |                |          |
| Your Course Registration Pathway                                                 | BSc Business Managemen                                                              | nt and Finance      |            |         |                                     |          |                    |                | î        |
| Requirements Summary                                                             | Search Results – 1 Classes<br>Term: Autumn 2025<br>Selected Study Path is 09(1)(591 | 1Business Momt & Fi | nance      |         |                                     |          |                    | Search Agai    |          |
| You must complete all requirements for Con                                       | Title ¢                                                                             | Subject Descriptio  | Course Nur | Credits | Meeting Times                       | Campus   | Linked Sections    | Add            | \$.      |
| Take all compulsory modules.<br>(COMPULSORY)                                     | Principles of Marketing                                                             | Business            | C409       | 20      | MTWTFSS - Type: Class Building: Nor | e Univer |                    | Add            |          |
| O Select BUS - C405 Introduction to<br>Assessment: Online on-campus exam (2 h    | H 🕂 Page 1 of 1 🕨                                                                   | 10 V Per Pag        | e          |         |                                     |          |                    | Records        | c1       |
| Select BUS - C407 Business Orga<br>Assessment: report (2500 words) [100%]        |                                                                                     |                     |            |         |                                     |          |                    |                |          |
| O Select BUS - C408 Business Data<br>Assessment: online test [10%], integrated ( |                                                                                     |                     |            |         |                                     |          |                    |                |          |

If you need to remove credits, choose a term and select the relevant module(s) from the 'Summary' section. Click on the arrow under 'Action' to open the dropdown menu and select 'Web Drop/Delete'.

| Summary                                                                         |                 |         |            |        |   |        |  |
|---------------------------------------------------------------------------------|-----------------|---------|------------|--------|---|--------|--|
| Title                                                                           | Details         | Credits | Status     | Action |   | ☆.     |  |
| Business Organisations in a GI                                                  | BUS C407, 0     | 20      | Registered | None   | * |        |  |
| Organisational Behaviour                                                        | BUS C422, 0     | 20      | Registered | None   |   |        |  |
|                                                                                 | Web Drop/Delete |         |            |        |   |        |  |
|                                                                                 |                 |         |            | (      |   |        |  |
| Total Hours   Registered: 40   Billing: 40   CEU: 0   Min: 0   Max: 999,999.999 |                 |         |            |        |   |        |  |
|                                                                                 |                 |         |            |        |   | Submit |  |

Finally, press 'Submit' and the module's status will change to 'Deleted'.

| 🗊 Summary                                                                       |             |         |            |        |                |  |  |
|---------------------------------------------------------------------------------|-------------|---------|------------|--------|----------------|--|--|
| Title                                                                           | Details     | Credits | Status     | Action | <del>4</del> . |  |  |
| Business Organisations in a GI                                                  | BUS C407, 0 | 0       | Deleted    | None   | *              |  |  |
| Organisational Behaviour                                                        | BUS C422, 0 | 20      | Registered | None   | •              |  |  |
|                                                                                 |             |         |            |        |                |  |  |
| Total Hours   Registered: 20   Billing: 20   CEU: 0   Min: 0   Max: 999,999.999 |             |         |            |        |                |  |  |
|                                                                                 |             |         |            |        | Submit         |  |  |

If you would like to make any changes to your modules after completing Online Enrolment, or if you have any further questions regarding module registration, please raise a service desk ticket via this link: <u>https://servicedesk.roehampton.ac.uk/support/catalog/items/214</u>.

# **Tuition Fee Payment**

The Tuition Fee Payment task in Online Enrolment gives you a summary of the tuition fees you owe for this academic year, which is calculated based on your total year's fee minus any deposits paid or fee discounts applied.

# Tuition Fee Payment

| Hello, Enrolment Test                     |                            |
|-------------------------------------------|----------------------------|
| Student Id: A00043170                     | Total Fee: £9,250.00       |
| Date Of Birth: 01/01/2000                 | Deposit Paid: £0.00        |
| Payment Status: NOT SUBMITTED             | Discount: £0.00            |
| Programme: Business Management (09UU5733) | Credit Amount: £0.00       |
| Programme Year: Year 1                    | Balance Payable: £9,250.00 |
| Term Code : 202430                        | Outstanding: £9,250.00     |
|                                           |                            |

If your fee does not look right or there are details such as a deposit or scholarship missing, please tick the checkbox next to 'Yes' and raise a service desk ticket before proceeding.

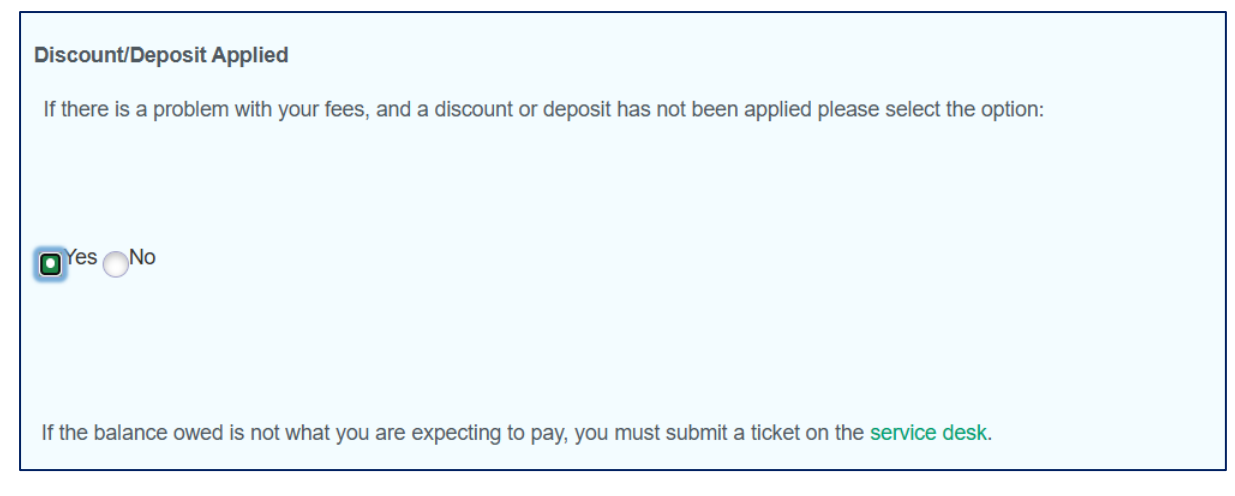

If you are happy that your outstanding balance is correct, review the payment options available and tick the checkbox next to the option that applies to you.

## Self Payment (In Full)

If you are paying your own fees in full, you will be entitled to a 2% discount. Tick the checkbox next to 'Self Payment'.

| ~ | Self Payment |
|---|--------------|
|   |              |
| F | ull Fees *   |
|   | 15750        |
|   | 13730        |

Then scroll down and press 'Save & Review'.

Г

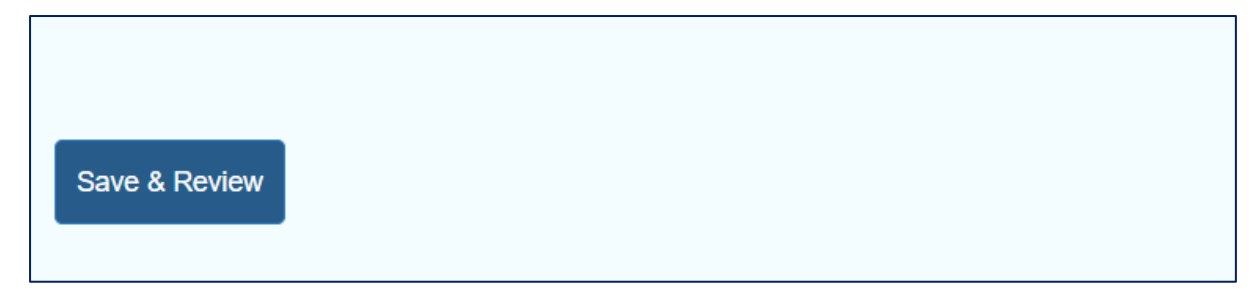

You will be taken to a second screen that shows your payment method and the amount that is payable now, which should have a 2% discount applied.

| Tuition Fee Payment                |                |                             |                     |
|------------------------------------|----------------|-----------------------------|---------------------|
| Tuition Fee Payment Revie          | ew             |                             |                     |
| Hello, Enrolment Test              |                |                             |                     |
| Student Id: A00043201              |                | Total Fee: £15,750.00       |                     |
| Date Of Birth:                     |                | Deposit Paid: £0.00         |                     |
| Payment Status: NOT SUBMITTED      |                | Discount: £0.00             |                     |
| Programme: Business Management (09 | ƏUU5733)       | Credit Amount: £0.00        |                     |
| Programme Year: Year 1             |                | Balance Payable: £15,750.00 |                     |
| Stage: Year 1                      |                | Outstanding: £15,750.00     |                     |
|                                    |                |                             |                     |
| Payments Instal                    | ment           | Amount                      | Comments            |
| Solf Doumont                       |                | 15425                       | 2% Discount applied |
| Sell Fayment                       |                | 10400                       |                     |
|                                    | Total : £15750 | Paying N                    | low : £15435        |

Tick the checkbox next to your method of payment and click 'Confirm Payment Options'

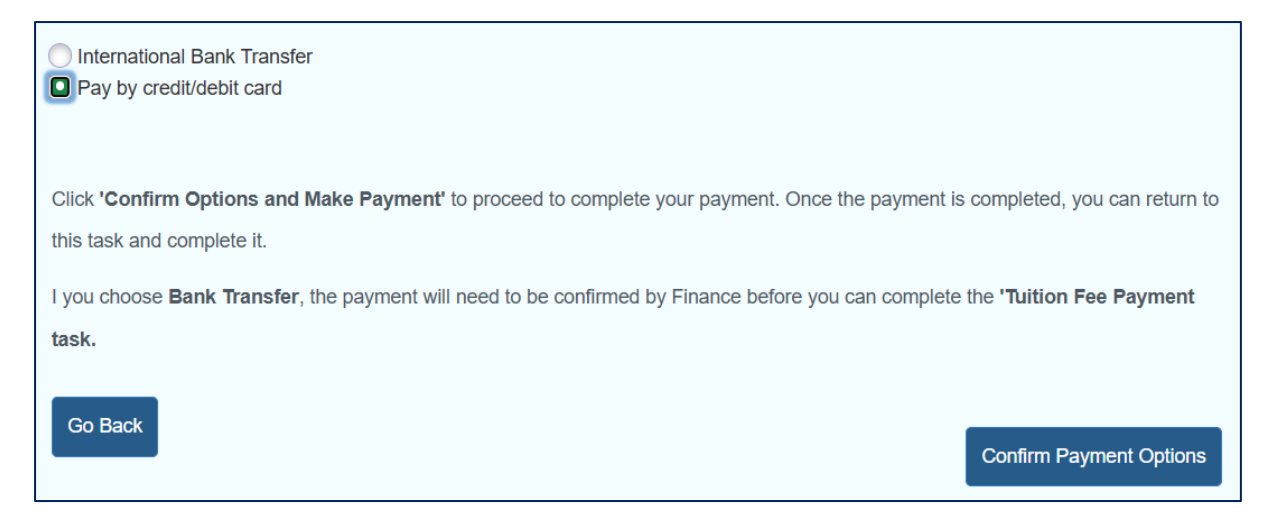

## Pay by credit/debit card

If you choose to pay by card, the payment portal will open in a second tab. Press 'Continue'.

| University of<br>Roehampton<br>London                                                         | +44 (0)20 8392 3123 |
|-----------------------------------------------------------------------------------------------|---------------------|
| Payment Summary                                                                               |                     |
| Please Note                                                                                   |                     |
| To pay by Bank Transfer please visit https://student.globalpay.wu.com/geo-buyer/roehampton#!/ |                     |
| Payment Item Summary                                                                          |                     |
| Description of item(s) to pay                                                                 | Total Cost          |
| Payable Immediately                                                                           | £15435.00           |
| Total to Pay Now                                                                              | £15435.00           |
|                                                                                               | Continue            |

Enter the payer's details and press 'Continue'.

| Payer Address                                |                     |
|----------------------------------------------|---------------------|
| Select the country or region where the payme | ent will come from. |
| Country or Region *                          | Argentina ~         |
| Address 1 *                                  | Test                |
| Address 2                                    |                     |
| Town / City *                                | Test                |
| County / State                               |                     |
| Postcode / Zipcode                           |                     |
|                                              |                     |
| Payer First Name *                           | Testing             |
| Payer Last Name *                            | Testing             |
| Email Address *                              | test@gmail.com      |
| Confirm Email Address *                      | test@gmail.com      |
| Contact Telephone Dialing Code *             | Armenia +374 🗸      |
| Contact Telephone Number *                   | 0199330303          |
| Back                                         |                     |

Enter the card details and press 'Continue'.

| Enter Credit / Debit Card Details                                                     |                                                                  |          |
|---------------------------------------------------------------------------------------|------------------------------------------------------------------|----------|
| Card Type *                                                                           | VISA Visa<br>VISA Visa Debit<br>VISA Visa Electron<br>MasterCard |          |
| <ul> <li>Payer Name *</li> <li>Card Number *</li> <li>Card Security Code *</li> </ul> | Testing Testing           12345678999998765                      |          |
| Expiry Date * Start Date                                                              | 02 v 2034 v<br>MM v YYYY v                                       |          |
| Back                                                                                  |                                                                  | Continue |

Review the payment details and click 'Confirm'.

| 3D-Secure Information      | n                                                                                                    |
|----------------------------|----------------------------------------------------------------------------------------------------|
| Verified by                | For increased security and fraud prevention, your card issuer may need additional information from you to verify that you are the payer.            |
| MasterCard.<br>SecureCode. | If this is the case, there will be an extra step, where your card issuer will ask you to authenticate your identity before completing your payment. |
| Back                       | Confirm                                                                                                    |

## A 'Payment Successful' screen will appear. Press 'Continue'.

| Payment Item Summary        |                  |            |
|-----------------------------|------------------|------------|
| Description of item(s) paid |                  | Total Cost |
| Payable Immediately         |                  | £15435.00  |
|                             | Total paid today | £15435.00  |
|                             |                  | Continue   |

Return to Online Enrolment and refresh the page. Go to the 'Tuition Fee Payment' task and click 'Complete Fee Task'.

| You have satisfied fee requirements or Outstanding Balance is zero  |
|---------------------------------------------------------------------|
| lou nuro cultorou loo requiremente el cultoritaria guardino lo zero |
|                                                                     |
|                                                                     |
|                                                                     |
|                                                                     |
|                                                                     |
| Very ear present to complete this section                           |
| rou can proceed to complete this section                            |
|                                                                     |
|                                                                     |
|                                                                     |
|                                                                     |
|                                                                     |
|                                                                     |
|                                                                     |
|                                                                     |
|                                                                     |
|                                                                     |
|                                                                     |
|                                                                     |
|                                                                     |
|                                                                     |
|                                                                     |
|                                                                     |
| Complete Fee Task                                                   |
|                                                                     |
|                                                                     |
|                                                                     |

## International Bank Transfer

If you pay via bank transfer, a new tab will open for you to enter your details.

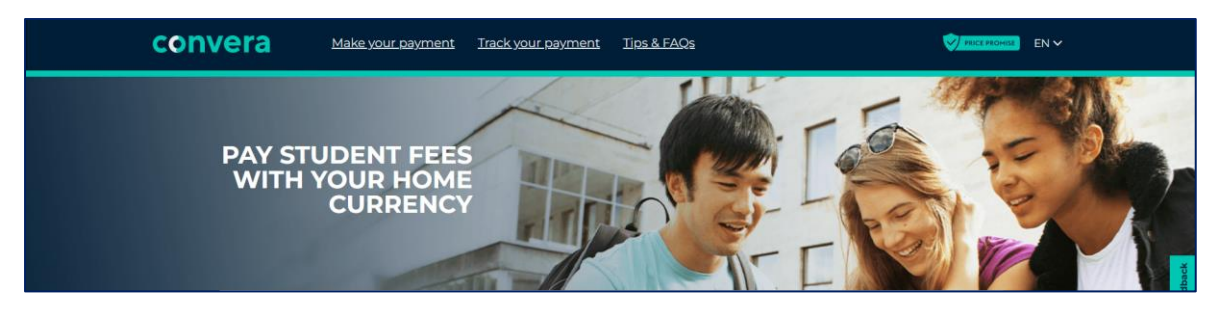

In the meantime, the Tuition Fee Payment task will stay at 'Submitted' with a 'Current Review Status' of 'Review needed' until your funds are cleared and the Finance Team approve your payment.

|                                               | End Date:06/12/2025 |
|-----------------------------------------------|---------------------|
| Tuition Fee Payment                           | Submitted           |
| Response saved on: 03/18/2025                 |                     |
| Current Response: International Bank Transfer |                     |
| Current Review Status: Review needed          |                     |
| Please pay your Tuition Fees                  |                     |
|                                               |                     |

Once the Finance Team have received your payment, the 'Current Review Status' will change to 'Review approved; can update'.

|                                                    | End Date:06/12/2025 |
|----------------------------------------------------|---------------------|
| Tuition Fee Payment                                | Submitted           |
| Response saved on: 03/18/2025                      |                     |
| Current Response: International Bank Transfer      |                     |
| Current Review Status: Review approved; can update |                     |
| Please pay your Tuition Fees                       |                     |
|                                                    |                     |

Click the Tuition Fee Payment task and press 'Complete Payment'. You will now be able to complete Online Enrolment.

| The payment options are approved. You can complete this task now. |
|-------------------------------------------------------------------|
| Complete Payment                                                  |

## Self Payment (Instalments)

If you are paying your fees in instalments, tick 'Self Payment' and 'Paying In Instalments' and then choose your preferred plan from the dropdown list.

| Self Payment                     |                                                                                                    |
|----------------------------------|----------------------------------------------------------------------------------------------------|
| Full Fees *                      | Full Payment Paying your own fees? All you need to do is add<br>the full fees into the *payment box and then select the save and<br>review button. By paying in full you will be entitled to a 2%<br>discount, which will be calculated for you as soon as you select |
| Paying In Installments           | save and review. Now all you need to do is select your payment<br>option and click the 'go to payment' button. Instalment You don't<br>have to pay in full; we offer an instalment option to. We still                                                                |
| 3 Payment Plan ~<br>Select       | require you to put your full fees into the *payment box.                                                                                                    |
| 2 Payment Plan<br>3 Payment Plan |                                                                                                    |
| 7 Payment Plan                   |                                                                                                    |

Scroll down and press 'Save & Review'.

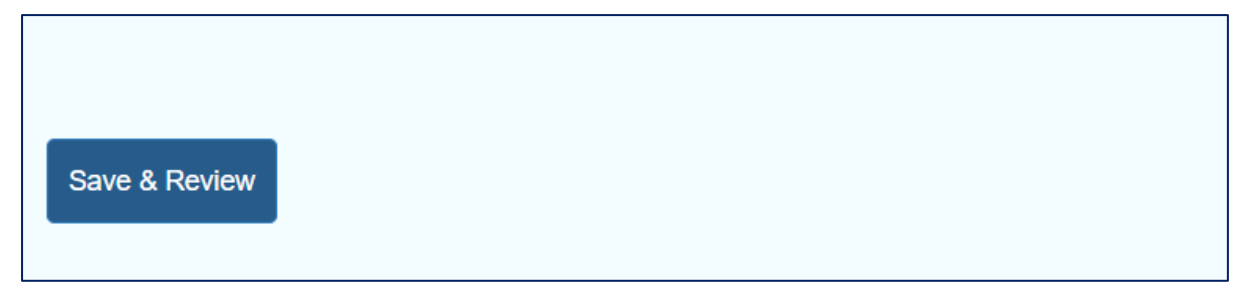

You will be taken to a second screen that shows your payment method and the amount that is payable now, which should be a single instalment of your overall fee.

| Tuition Fee Payr          | ment                             |                             |                |
|---------------------------|----------------------------------|-----------------------------|----------------|
| Tuition Fee Paymen        | t Review                         |                             |                |
| Hello, Enrolment Test     |                                  |                             |                |
| Student Id: A00043203     |                                  | Total Fee: £15,750.00       |                |
| Date Of Birth:            |                                  | Deposit Paid: £0.00         |                |
| Payment Status: NOT SUBM  | ITTED                            | Discount: £0.00             |                |
| Programme: Business Manag | ement (09UU5733)                 | Credit Amount: £0.00        |                |
| Programme Year: Year 1    |                                  | Balance Payable: £15,750.00 |                |
| Stage: Year 1             | : Year 1 Outstanding: £15,750.00 |                             |                |
|                           |                                  |                             |                |
| Payments                  | Instalment                       | Amount                      | Comments       |
| Self Payment              | 3A                               | 15750                       |                |
|                           |                                  |                             |                |
|                           | Total : £15750                   | Paying I                    | Now : £5250.00 |

Tick the checkbox next to 'Pay by credit/debit card' and click 'Confirm Payment Options'.

| Pay by credit/debit card                                                                                                    |
|----------------------------------------------------------------------------------------------------|
| Click 'Confirm Options and Make Payment' to proceed to complete your payment. Once the payment is completed, you can return to this task and complete it. |
| Go Back Confirm Payment Options                                                                                                    |
|                                                                                                    |
| Click 'Confirm Options and Make Payment' to proceed to complete your payment. Once the payment is completed, you can return to                            |
| this task and complete it.                                                                                                    |
| I you choose Bank Transfer, the payment will need to be confirmed by Finance before you can complete the 'Tuition Fee Payment                             |
| task.                                                                                                    |
|                                                                                                    |
|                                                                                                    |
|                                                                                                    |
|                                                                                                    |
| Pay First Instalment                                                                                                    |

The payment portal will open in a second tab. Press 'Continue'.

| University of<br>Roehampton<br>Londor                                                         | +44 (0)20 8392 3123 |
|-----------------------------------------------------------------------------------------------|---------------------|
| Payment Summary                                                                               |                     |
| Please Note                                                                                   |                     |
| To pay by Bank Transfer please visit https://student.globalpay.wu.com/geo-buyer/roehampton#!/ |                     |
| Payment Item Summary                                                                          |                     |
| Description of item(s) to pay                                                                 | Total Cost          |
| Payable Immediately                                                                           | £15435.00           |
| Total to Pay Now                                                                              | £15435.00           |
|                                                                                               | Continue            |

Enter the payer's details and press 'Continue'.

| Payer Address                                |                     |
|----------------------------------------------|---------------------|
| Select the country or region where the payme | ent will come from. |
| Country or Region *                          | Argentina ~         |
| Address 1 *                                  | Test                |
| Address 2                                    |                     |
| Town / City *                                | Test                |
| County / State                               |                     |
| Postcode / Zipcode                           |                     |
|                                              |                     |
| Payer First Name *                           | Testing             |
| Payer Last Name *                            | Testing             |
| Email Address *                              | test@gmail.com      |
| Confirm Email Address *                      | test@gmail.com      |
| Contact Telephone Dialing Code *             | Armenia +374 V      |
| Contact Telephone Number *                   | 0199330303          |
| Back                                         |                     |

Enter the card details and press 'Continue'.

| Enter Credit / Debit Card Details |                                                                                                    |          |
|-----------------------------------|----------------------------------------------------------------------------------------------------|----------|
| Card Type *                       | VISA       Visa         VISA       Visa Debit         VISA       Visa Electron         Musercer       MasterCard |          |
| ? Payer Name *                    | Testing Testing                                                                                                  |          |
| ? Card Number *                   | 1234567899998765                                                                                                 |          |
| Card Security Code *              | ***                                                                                                    |          |
| Expiry Date *                     | 02 🗸 2034 🗸                                                                                                    |          |
| Start Date                        | MM • YYYY •                                                                                                    |          |
| Back                              |                                                                                                    | Continue |

Review the payer details and tick the checkbox authorising Flywire to store and charge your card for each instalment. Then click 'Continue'.

| * | I authorise Flywire to store and<br>understand, and agree to Flyw | harge my debit/credit card automatically on behalf of Roehampton University. I have read,<br>'s Terms of Use for automated payments |  |
|---|-------------------------------------------------------------------|----------------------------------------------------------------------------------------------------|--|
|   | Back                                                              | Continue                                                                                                    |  |

Review the instalment plan details and press 'Continue'.

| Payment     | tem Summary          |                                  |            |
|-------------|----------------------|----------------------------------|------------|
| Description | of item(s) to pay    |                                  | Total Cost |
| Payable Im  | mediately            |                                  | £5250.00   |
| Remaining   | instalment           |                                  |            |
| Hide insta  | Iments               |                                  |            |
| Date        | Amount               |                                  |            |
| 16/06/202   | 5£5250.00            |                                  |            |
| 14/09/202   | 5£5250.00            |                                  |            |
| Remaining   | instalment - Due Nov | / (Instalment Date - 18/03/2025) | £5250.00   |

A 'Payment Successful' screen will appear, which will include your instalment plan reference. Press 'Continue'.

| escription of item(s) paid                                             |                    | Total Cost |
|------------------------------------------------------------------------|--------------------|------------|
| Payable Immediately                                                    |                    | £5250.00   |
| Remaining instalment - Your instalment plan reference is 225664-263550 |                    |            |
| Show instalments -                                                     |                    |            |
| Remaining instalment - Due Now (Instalment Date - 18/03/2025)          |                    | £5250.00   |
|                                                                        | Total paid today   | £10500.00  |
|                                                                        | Total to pay later | £10500.00  |

Return to Online Enrolment and refresh the page. Go to the 'Tuition Fee Payment' task and click 'Complete Fee Task'. You can now complete Online Enrolment, and your next instalments will be automatically debited from your account.

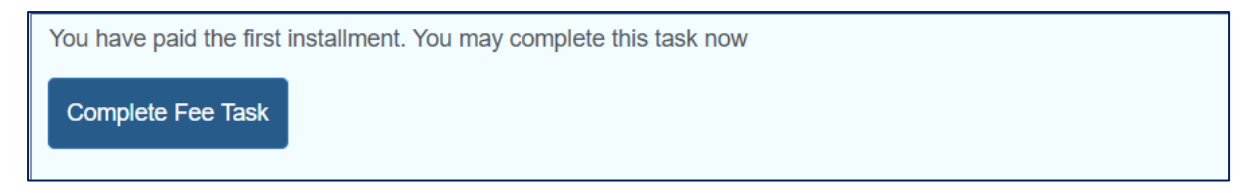

#### **Private Sponsor**

If a private sponsor is covering all or part of your tuition fee, tick the checkbox next to 'Private Sponsor' and provide their contact details in the fields provided.

| Private Sponsor  |                                                                                                    |
|------------------|----------------------------------------------------------------------------------------------------|
| Sponsor Name *   |                                                                                                    |
| Test Sponsor     | Sponsor Please type in your sponsor(s) information into the free text box. Please include their name and contact details. Tel: +44 |
| Address Line 1 * | (0)20 8392 3090 Or e-mail: studentfinance@roehampton.ac.uk<br>What else do we need from you? We require a letter from your         |
| Test Address     | sponsor on their headed paper confirming they are sponsoring<br>you and how much they are paying towards your tuition fees for     |
| Address Line 2   | this academic year. Please note that a letter from your sponsor is required each year they are sponsoring you.                     |
| City *           |                                                                                                    |
| Test City        |                                                                                                    |
| Post Code *      |                                                                                                    |
| T35 7IN          |                                                                                                    |

Enter the tuition fee amount covered by the sponsor in the 'Enter the Amount' field.

| Enter the Amount *                      |   |
|-----------------------------------------|---|
| 9250                                    |   |
|                                         | , |
| Please use the upload section to upload |   |
| documents.                              |   |

Scroll down and tick the checkbox next to 'Private Sponsor Confirmation Letter(s)', then click the paperclip icon.

| Private Sponsor Confirmation Letter(s) (Up to 3 files) |
|--------------------------------------------------------|
|--------------------------------------------------------|

Click 'Choose File' and select the relevant file from your documents.

| Attachments                | ×            |
|----------------------------|--------------|
| Maximum Attachments: 3     |              |
| Choose File No file chosen | Reset Upload |

After selecting the file, click 'Upload'.

Г

| Choose File Roehampton.jpg |       |        |
|----------------------------|-------|--------|
|                            | Reset | Upload |

When you are happy to upload your photo, click the X icon to exit the attachment window.

| Attachments                                            | × |
|--------------------------------------------------------|---|
| Press 'Save & Review'.                                 |   |
| Private Sponsor Confirmation Letter(s) (Up to 3 files) |   |
| Save & Review                                          |   |

You will be taken to a second screen that shows your payment method and the amount that is payable now - if you are fully funded by a private sponsor, this amount should be £0.

| Tuition Fee Payment                 |               |                            |          |
|-------------------------------------|---------------|----------------------------|----------|
| Tuition Fee Payment Review          | N             |                            |          |
| Hello, Enrolment Test               |               |                            |          |
| Student Id: A00043204               |               | Total Fee: £9,250.00       |          |
| Date Of Birth:                      |               | Deposit Paid: £0.00        |          |
| Payment Status: NOT SUBMITTED       |               | Discount: £0.00            |          |
| Programme: Business Management (09U | U5733)        | Credit Amount: £0.00       |          |
| Programme Year: Year 1              |               | Balance Payable: £9,250.00 |          |
| Stage: Year 1                       |               | Outstanding: £9,250.00     |          |
|                                     |               |                            |          |
| Payments Instalme                   | ent           | Amount                     | Comments |
| Private Sponsor                     |               | 9250                       |          |
|                                     |               |                            |          |
|                                     | Total : £9250 | Paying N                   | low : £0 |

## Click 'Confirm Payment Options'.

| Th<br>su | e Documents need to be verified before you can complete this task. Please click 'Confirm Payment Options' . Your request will be bmitted for review. |  |
|----------|----------------------------------------------------------------------------------------------------|--|
| 0        | Private Sponsor Confirmation Letter(s) (Up to 3 files)                                                                                               |  |
| (        | Go Back<br>Confirm Payment Options                                                                                                    |  |

The Tuition Fee Payment task will now stay at 'Submitted' with a 'Current Review Status' of 'Review needed' until the Finance Team review the letter and approve your private sponsor.

|                                                                          | End Date:06/12/2025 |
|--------------------------------------------------------------------------|---------------------|
| Tuition Fee Payment                                                      | Submitted           |
| Response saved on: 03/18/2025                                            |                     |
| Current Response: Private Sponsor Confirmation Letter(s) (Up to 3 files) |                     |
| Current Review Status: Review needed                                     |                     |
| Please pay your Tuition Fees                                             |                     |

Once the Finance Team have approved, the 'Current Review Status' will change to 'Review approved; can update'.

|                                                                          | End Date:06/12/2025 |
|--------------------------------------------------------------------------|---------------------|
| Tuition Fee Payment                                                      | Submitted           |
| Response saved on: 03/18/2025                                            |                     |
| Current Response: Private Sponsor Confirmation Letter(s) (Up to 3 files) |                     |
| Current Review Status: Review approved; can update                       |                     |
| Please pay your Tuition Fees                                             |                     |

Click the Tuition Fee Payment task and press 'Complete Payment'. You will now be able to complete Online Enrolment.

| The payment options are approved. You can complete this task now. |
|-------------------------------------------------------------------|
| Complete Payment                                                  |

## **Private Loan**

F

If a private loan is covering all or part of your tuition fee, tick the checkbox next to 'Private Loan' and choose the relevant provider from the dropdown list.

| ~  | Private Loan                            |                                                                   |
|----|-----------------------------------------|-------------------------------------------------------------------|
| Pi | ivate Loan: *                           |                                                                   |
|    | ~                                       | Private Loan A private loan is anything you receive to pay your   |
|    | Canadian Loan (Including OSAP)          | tuition fees that falls outside any Government Funded Loan.       |
| Е  | Laanekassen-Norwegian Fee Loan          | Select your loan provider from the drop down list. Loan provider  |
|    | Swedish Student Loan Company (CSN)      | not there? Then contact the Student Finance Team and provide      |
|    | US Federal Loan / US Private Loan       | them with your provider's details on: Tel: +44 (0)20 8392 3090 Or |
|    |                                         | e-mail: studentfinance@roehampton.ac.uk What else do we need      |
|    | Please use the upload section to upload | from you? We require written evidence from your loan provider on  |
|    | documents.                              | their headed paper confirming your loan                           |
|    |                                         |                                                                   |

Enter the tuition fee amount covered by the loan in the 'Enter the amount' field.

| E | nter the amount * |  |
|---|-------------------|--|
|   | 10500             |  |
|   |                   |  |

Scroll down and tick the checkbox next to 'Private Loan Confirmation Letter', then click the paperclip icon.

| Private Loan Confirmation Letter (Only 1 file) |  |  |
|------------------------------------------------|--|--|
|                                                |  |  |
| Save & Review                                  |  |  |
|                                                |  |  |

Click 'Choose File' and select the relevant file from your documents.

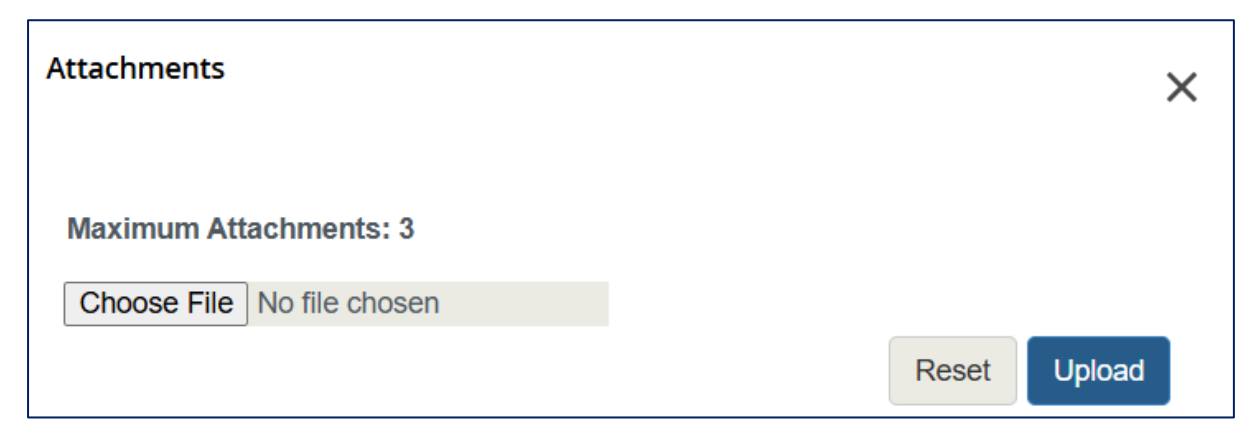

After selecting the file, click 'Upload'.

| Choose File Roehampton.jpg |   |       |        |  |
|----------------------------|---|-------|--------|--|
|                            | F | Reset | Upload |  |
|                            |   |       |        |  |

When you are happy to upload your photo, click the X icon to exit the attachment window.

| Attachments | × |  |
|-------------|---|--|
|-------------|---|--|

Press 'Save & Review'.

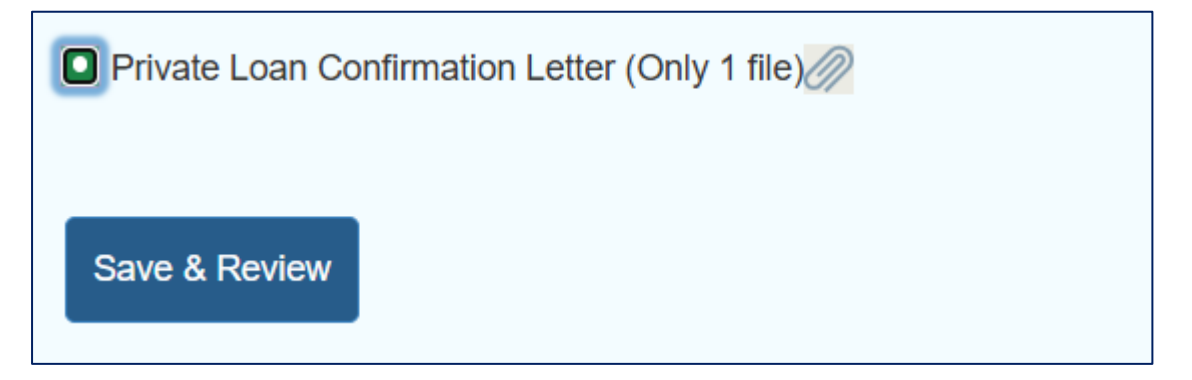

You will be taken to a second screen that shows your payment method and the amount that is payable now - if you are fully funded by a private loan, this amount should be £0.

| Tuition Fee Payme            | ent            |                             |          |
|------------------------------|----------------|-----------------------------|----------|
| Tuition Fee Payment R        | eview          |                             |          |
| Hello, Enrolment Test        |                |                             |          |
| Student Id: A00043205        |                | Total Fee: £10,500.00       |          |
| Date Of Birth:               |                | Deposit Paid: £0.00         |          |
| Payment Status: NOT SUBMITTE | D              | Discount: £0.00             |          |
| Programme: Business Manageme | nt (09UU5733)  | Credit Amount: £0.00        |          |
| Programme Year: Year 1       |                | Balance Payable: £10,500.00 | )        |
| Stage: Year 1                |                | Outstanding: £10,500.00     |          |
|                              |                |                             |          |
| Payments II                  | nstalment      | Amount                      | Comments |
|                              |                |                             |          |
| Private Loan                 |                | 10500                       |          |
|                              |                |                             |          |
|                              | Total : £10500 | Paying                      | Now:£0   |

Click 'Confirm Payment Options'.

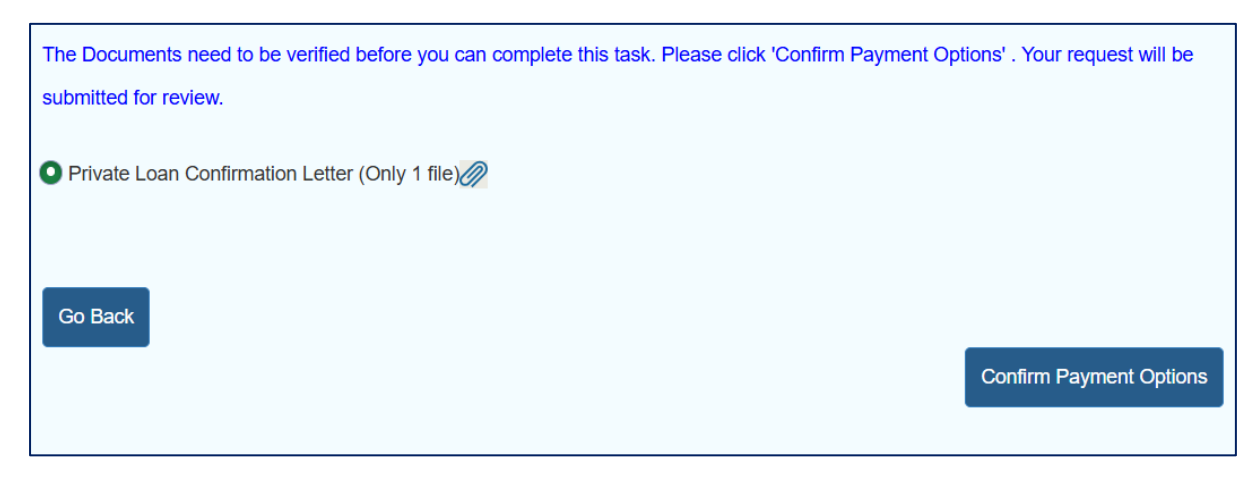

The Tuition Fee Payment task will now stay at 'Submitted' with a 'Current Review Status' of 'Review needed' until the Finance Team review the letter and approve your private loan.

|                                                                  | nd Date:06/12/2025 |
|------------------------------------------------------------------|--------------------|
| Tuition Fee Payment                                              | Submitted          |
| Response saved on: 03/18/2025                                    |                    |
| Current Response: Private Loan Confirmation Letter (Only 1 file) |                    |
| Current Review Status: Review needed                             |                    |
| Please pay your Tuition Fees                                     |                    |

Once the Finance Team have approved, the 'Current Review Status' will change to 'Review approved; can update'.

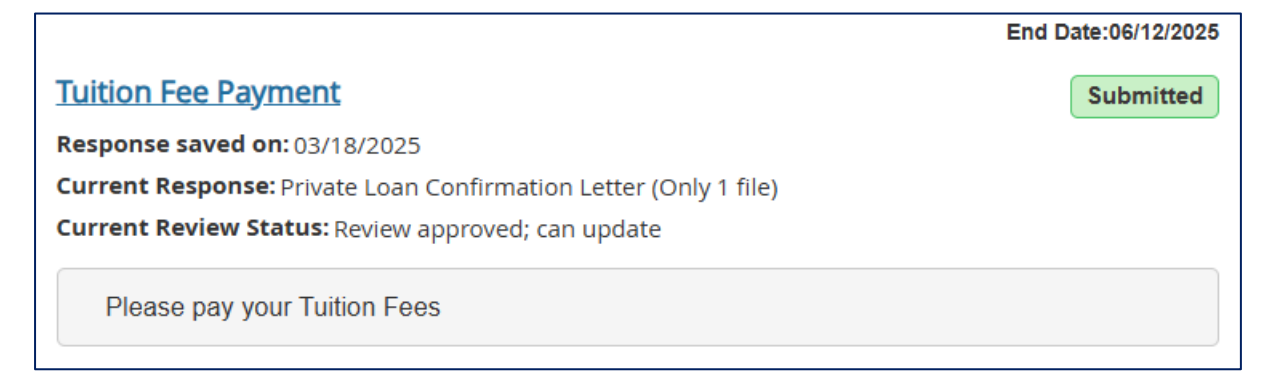

Click the Tuition Fee Payment task and press 'Complete Payment'. You will now be able to complete Online Enrolment.

| The payment options are approved. You can complete this task now. |
|-------------------------------------------------------------------|
| Complete Payment                                                  |

## SLC (Undergraduate)

If you are an undergraduate student and the SLC is funding your tuition fees, tick the checkbox next to 'Student Finance England' and enter your Student Support Number and Customer Reference Number in the fields provided. The Student Support Number can be found on your Entitlement Letter sent in the post by the SLC once your application has been approved. If you are still waiting for your application to be approved, do not worry – the key thing is to provide your Customer Reference Number, found in your SLC account.

| Student Finance England (SFE)                |                                                                      |
|----------------------------------------------|----------------------------------------------------------------------|
| Student Support Number:                      | Student Support Number (SSN): Once you have applied to               |
| SFDU12345678A                                | Student Finance England (SFE) or the regional equivalent             |
|                                              | (Student Finance Wales and the Student Awards Agency for             |
|                                              | Scotland) and your application has been approved, you will be        |
| Customer Reference Number: *                 | sent an Entitlement Letter in the post. This letter states the       |
| 12345678911                                  | amount of tuition fee loan being paid to the University so make      |
|                                              | sure you keep this safe! Your Student Support Number (SSN) can       |
| Student Loan Company will pay FULL amount    | be found under the barcode on the University or College Payment      |
| Student Loan Company will pay PARTIAL amount | Advice page of this letter. If we already know your SSN this will be |
|                                              | shown on screen when you register if not add your SSN into the       |
| 9250                                         | SSN box.                                                             |

If the SLC is covering your full tuition fees, tick the checkbox indicating they will pay the full amount.

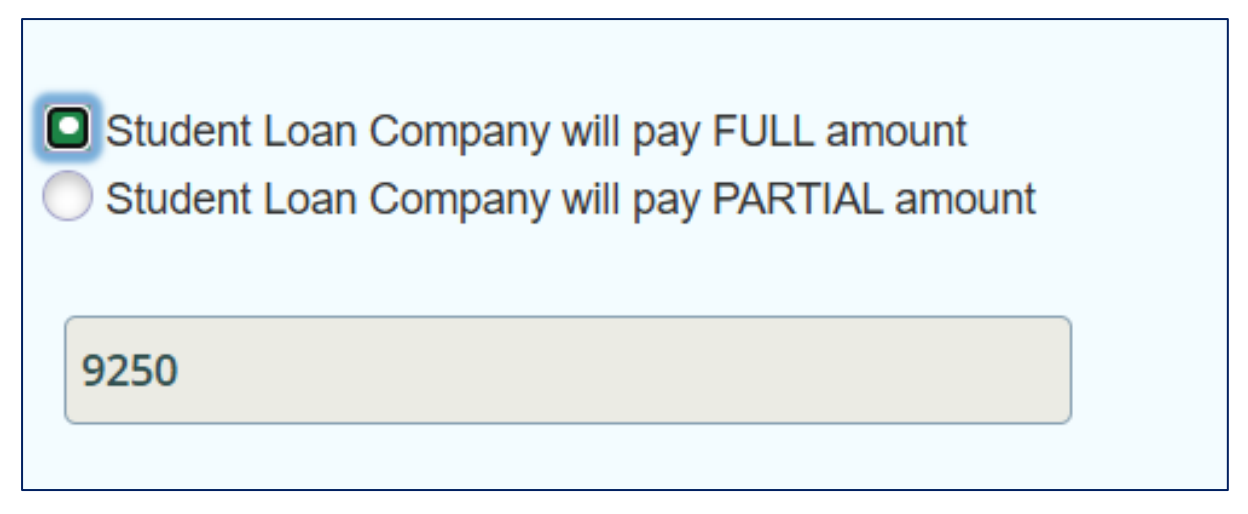

If they are only covering a partial amount, tick the other checkbox and enter the exact amount they will be funding.

| Student Loan Company will pay FULL amount Student Loan Company will pay PARTIAL amount |  |
|----------------------------------------------------------------------------------------|--|
| 5000                                                                                   |  |

Scroll down and press 'Save & Review'.

Г

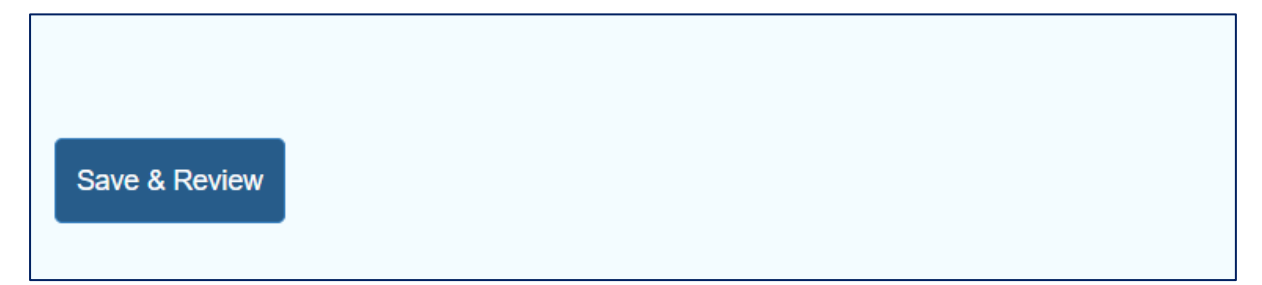

You will be taken to a second screen that shows your payment method and the amount that is payable now. If you are fully funded by the SLC, your 'Paying Now' amount will be  $\pm 0$ '.

| Tuition Fee Payment F                                                                                                    | Review        |                                                                       |          |               |  |                        |  |
|----------------------------------------------------------------------------------------------------|---------------|-----------------------------------------------------------------------|----------|---------------|--|------------------------|--|
| Hello, Enrolment Test                                                                                                    |               |                                                                       |          |               |  |                        |  |
| Student Id: A00043170                                                                                                    |               | Total Fee: £9,250.00                                                  |          |               |  |                        |  |
| Date Of Birth: 01/01/2000                                                                                                    |               | Deposit Paid: £0.00                                                   |          |               |  |                        |  |
| Payment Status:       NOT SUBMITTED         Programme:       Business Management (09UU5733)         Programme Year:       Year 1 |               | Discount: £0.00<br>Credit Amount: £0.00<br>Balance Payable: £9,250.00 |          |               |  |                        |  |
|                                                                                                    |               |                                                                       |          | Stage: Year 1 |  | Outstanding: £9,250.00 |  |
|                                                                                                    |               |                                                                       |          |               |  |                        |  |
| Payments                                                                                                    | Instalment    | Amount                                                                | Comments |               |  |                        |  |
| SFE Payment                                                                                                    |               | 9250                                                                  |          |               |  |                        |  |
|                                                                                                    |               |                                                                       |          |               |  |                        |  |
|                                                                                                    | Total : £9250 | Paying I                                                              | Now : £0 |               |  |                        |  |

Tick the checkbox indicating the payment options are correct, and click 'Confirm Payment Options'. There are no further Finance actions for you to complete: once you are fully enrolled, the University will confirm your registration with the SLC and your tuition fee payments will be made in instalments.

| Payment Options are correct |                          |
|-----------------------------|--------------------------|
| Go Back                     | Confirm Payment Ontions  |
|                             | - ooninn Payment Options |

## Future Ambitions and Study Needs

The Future Ambitions and Study Needs section asks a series of compulsory questions about career planning and academic support. For the first question, click the arrow to display a dropdown list of values and choose the relevant value for your career planning stage.

| What stage are you at in your career planning? (Choose one) |   |                                                                              |                                        |
|-------------------------------------------------------------|---|------------------------------------------------------------------------------|----------------------------------------|
|                                                             |   | l am not ready to start thinking ab 🗸                                        |                                        |
|                                                             | ſ | None                                                                         |                                        |
| V                                                           | v | I am not ready to start thinking about my career yet                         | all that apply (maximum of 4 choices). |
| I am ready to apply for further study                       |   | l am ready to apply for further study                                        |                                        |
| l                                                           |   | I am ready to apply for graduate level / professional opportunities          | or less)                               |
|                                                             | L | I have a career in mind and intend to gain relevant work experience          |                                        |
|                                                             |   | l have a job, further study or my own business plan confirmed                |                                        |
| (                                                           |   | I have been applying for opportunities and so far I have not been successful |                                        |
|                                                             |   | I have no career ideas yet but I wouild like to start thinking about it      | or more)                               |
|                                                             |   | I have some ideas about my career and I am ready to start planning           |                                        |
| ſ                                                           |   | I know what I want to do but I am not sure how to get there                  |                                        |
| ľ                                                           |   | l want to spend a year gaining experience                                    |                                        |

# Select up to 4 options for your work experience by ticking the checkbox next to the relevant value.

| What v | What work experience/employability activity have you completed in the last 12 months? Select all that apply (maximum of 4 choices). |  |
|--------|----------------------------------------------------------------------------------------------------|--|
|        | An internship/placement/professional work experience related to my course (3 months or less)                                        |  |
|        | An internship/placement/professional work experience related to my course (3 months or more)                                        |  |
|        | Paid work alongside my studies (part-time or self-employed)                                                                         |  |
|        | Unpaid work/employability activity alongside my studies (Volunteering, position or responsibility)                                  |  |
|        | Holiday or temporary job                                                                                                    |  |
|        | Full-time work prior to my course                                                                                                   |  |

Select up to 4 options for your ideal job sector by ticking the checkbox next to the relevant value.

| Which se | Which sector(s) of employment would you like to work in after you graduate? Select all that apply (maximum of 4 choices). |  |
|----------|----------------------------------------------------------------------------------------------------|--|
|          | Accounting, Business, Finance                                                                                             |  |
|          | Creative Industries                                                                                                    |  |
|          | Education and Teaching                                                                                                    |  |
|          | Health and Social Care                                                                                                    |  |
|          | Hospitality                                                                                                    |  |

#### Tick the checkbox next to the relevant value for your work experience.

| Have you undertaken work experience related to your degree or career ambition? |
|--------------------------------------------------------------------------------|
| No                                                                             |
| Yes                                                                            |

#### Tick the checkbox next to the relevant value for self-employment plans.

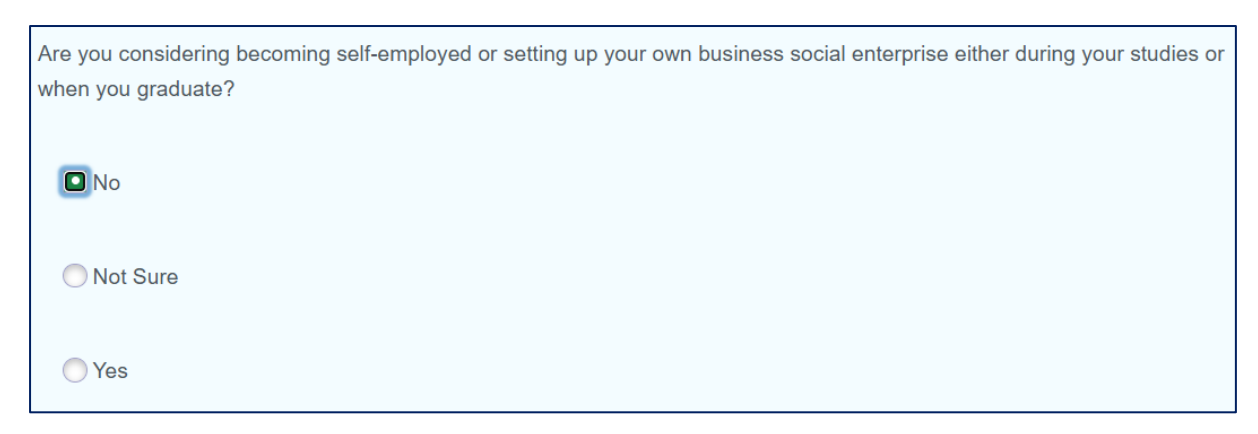

Tick the checkbox next to the relevant value for your academic confidence.

| How confident do you feel about achieving your best on your course this academic year? Think about managing the academic demands of your course alongside anything else you might have to consider, including work or caring responsibilities. |
|----------------------------------------------------------------------------------------------------|
| O No confidence                                                                                                    |
| O Not sure                                                                                                    |
| Slight confidence                                                                                                    |
| O Very confident                                                                                                    |
|                                                                                                    |

Select up to 4 options for your academic concerns by ticking the checkbox next to the relevant value.

| What as | What aspects of your academic performance are you most worried about? Select all that apply (maximum of 4 choices). |  |
|---------|----------------------------------------------------------------------------------------------------|--|
|         | In-class presentations                                                                                              |  |
|         | Tests and exams                                                                                                    |  |
|         | Participating in class discussions                                                                                  |  |
|         | Using technology for academic purposes                                                                              |  |
|         | Critical thinking and problem-solving                                                                               |  |
|         | Writing and research skills                                                                                         |  |

Tick the checkbox next to the relevant value for your anticipated wellbeing support.

| Do you anticipate that you may need wellbeing support to manage anxiety or other mental health challenges during your time at the University? |
|----------------------------------------------------------------------------------------------------|
| Likely                                                                                                    |
| None                                                                                                    |
| O Unlikely                                                                                                    |
| OUnsure                                                                                                    |
| O Very Likely                                                                                                    |

Tick the checkbox next to the relevant value for your work plans.

| If you intend to work during your studies, how many hours a week do you plan to do? |
|-------------------------------------------------------------------------------------|
| • 1-5 hours                                                                         |
| 11-15 hours                                                                         |
| ─ 6-10 hours                                                                        |
| More than 15 hours                                                                  |
| Not at all                                                                          |

## Press 'Continue'

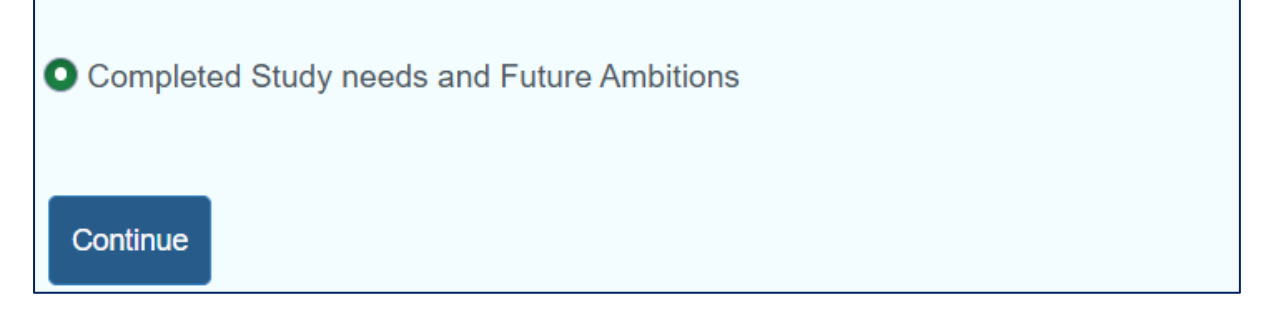

# **Complete Enrolment**

Before completing your online enrolment, read through the next steps, including details of any in-person identification checks.

| Complete Enrolment                                                                                                    |
|----------------------------------------------------------------------------------------------------|
| New Students:                                                                                                    |
| The final stage of completing full enrolment and registration is to undertake an in-person on campus identification check, a qualification check if required, and receive your student ID card. |
| Home, Home with overseas fees and EU-Home: - Student ID card collection. You must bring one valid form of identification such as:                                                               |
| Valid Passport.                                                                                                    |
| Photocard driving licence.                                                                                                    |
| Resident permit issued by the Home Office.                                                                                                    |
| National identity photocard.                                                                                                    |
| Overseas, EU-Overseas and Overseas with home fees: - Student ID card collection. You will meet with a member of the University                                                                  |
| immigration team before collecting your student ID card. You must bring your:                                                                                                    |
| Passport, and any other forms of Government identification.                                                                                                    |
| Visa entry stamp or code.                                                                                                    |
| BRP card and any other immigration documents. Please note: if you are collecting your BRP card from the Post Office, make                                                                       |

# If you are a continuing student, no in-person check details are listed, as your ID card will remain active from last year.

sure you have done so before arriving for your in-person visit to the enrolment centre.

| Complete Enrolment                                                                                                    |
|----------------------------------------------------------------------------------------------------|
| Continuing or Retake students                                                                                                    |
| Your student ID card will remain active from last year.                                                                                  |
| If your ID card is out of date, order a replacement ID card online through the "Order a replacement card" link on NEST and visit NEST on |
| campus.                                                                                                    |
| UK/Commonwealth students, make sure you're registered to vote: Register to vote                                                          |

Finally, click 'Submit Online Enrolment'.

Submit Online Enrolment

# **Enrolment Support**

If you have issues with completing any of the steps mentioned in this guide, you can get additional help by raising a ticket via this link: <u>https://servicedesk.roehampton.ac.uk/support/catalog/items/214</u>.